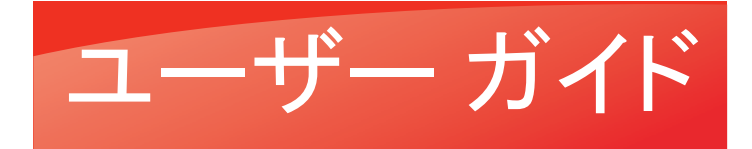

# ELECOM

# EPR-LS01W Series モノクロ レーザー プリンター

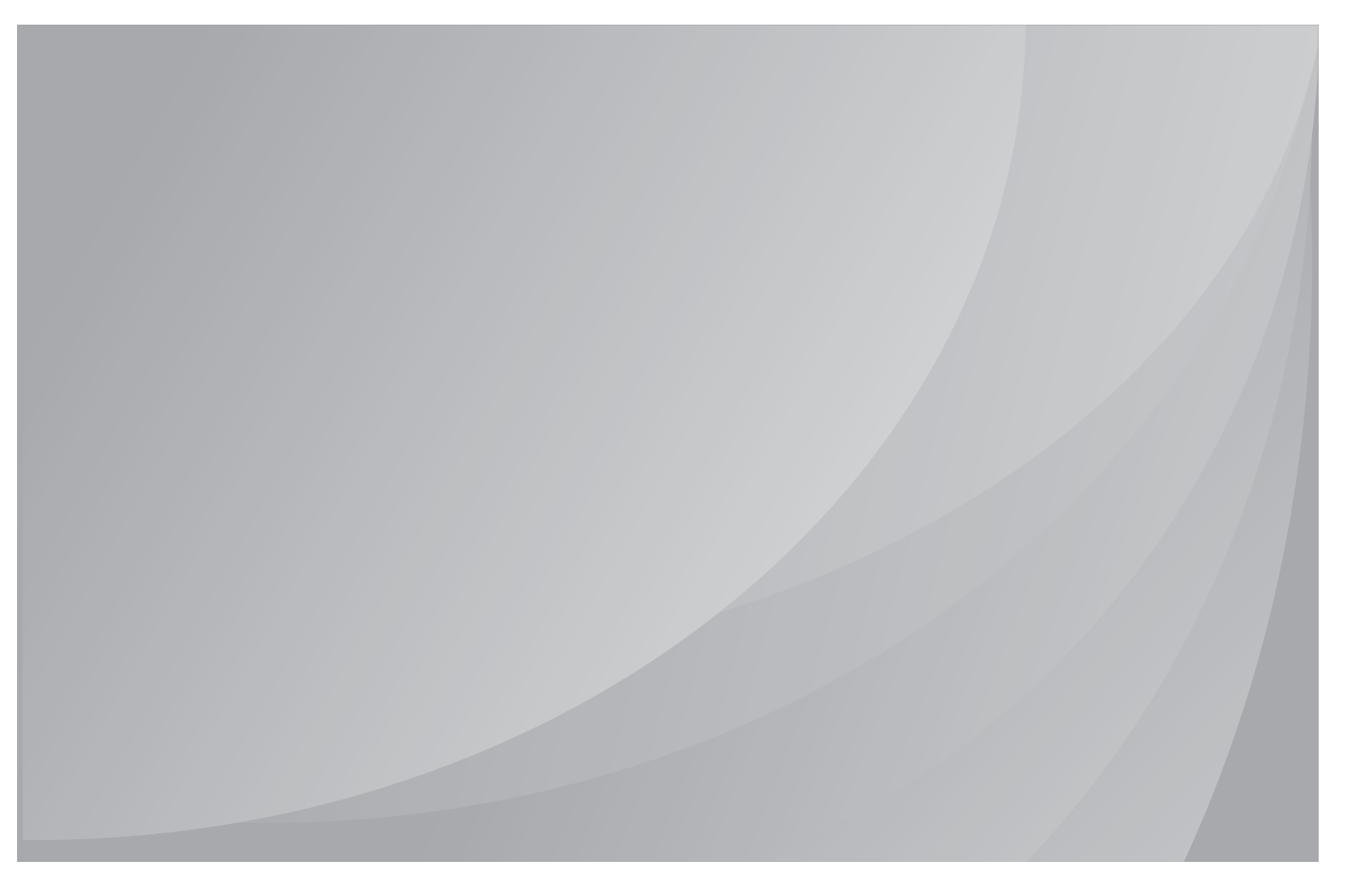

## はじめに

エレコム製品をご利用いただき誠にありがとうございます。

あなたの重要な財産を保護するためには、以下の記述をよくお読みください。

## 著作権/商標について

#### 商標

Microsoft<sup>®</sup>、Windows<sup>®</sup>、Windows server<sup>®</sup> 及び Windows Vista<sup>®</sup> は、米国及びその他の国及び地 域の Microsoft Corporation 社の登録商標です。

Wi-Fi<sup>®</sup> および Wi-Fi Protected Setup™ は Wi-Fi Alliance の登録商標です。

本ユーザーガイド内のソフトウェア名の所有権は、付随の使用許諾契約書に基づき、それぞれの所 有会社が所有します。参照は説明のみを目的とします。

その他の製品及びブランド名は、それぞれの所有者の登録商標、商標またはサービスマークとなります。参照は説明のみを目的とします。

#### 著作権

本ユーザーガイドの著作権は、エレコム株式会社が有します。

エレコム株式会社の書面による同意のない、いかなる手段及び形式による、このユーザーガイドの 複製、翻訳、改変及び送信を禁じます。

バージョン: V1.0

#### 免責事項

ユーザーによりよく使っていただくために、エレコム株式会社は、本ユーザーガイドを改定する権利 を有します。本ユーザーガイド内の情報は、予告なく変更されることがあります。

本ユーザーガイドに従わずに生じた損害の責任は、ユーザーが負うものとします。また、製品保全マ ニュアルまたはサービス義務内でなされる明示の保証を除き、エレコム株式会社は、本ユーザーガ イド (組版または単語を含む) に関して明示または黙示的な保証を行いません。

本製品の複製、印刷を使用して、特定の文書や画像を作成することは、地域の法律で禁止されていることがあります。本製品を使用し、特定の文書や画像を作成することの適法性に疑問がある場合は、事前に法律顧問に相談してください。

## 安全/注意事項

#### レーザーの安全性について

レーザー光線は人体に有害です。レーザー部品はプリンター内で完全に密閉されているため、レー ザー光線が漏れることはありません。レーザー光線を避けるため、プリンターを勝手に分解しないで ください。

本プリンターは CFR 基準下の クラス 1 レーザー製品の規定に従います。本プリンターはクラス III B レーザーダイオードを使用していますが、レーザー部品内で放射物が発生することはありません。

下記のラベルをプリンター内部のレーザー部品に張り付けております。

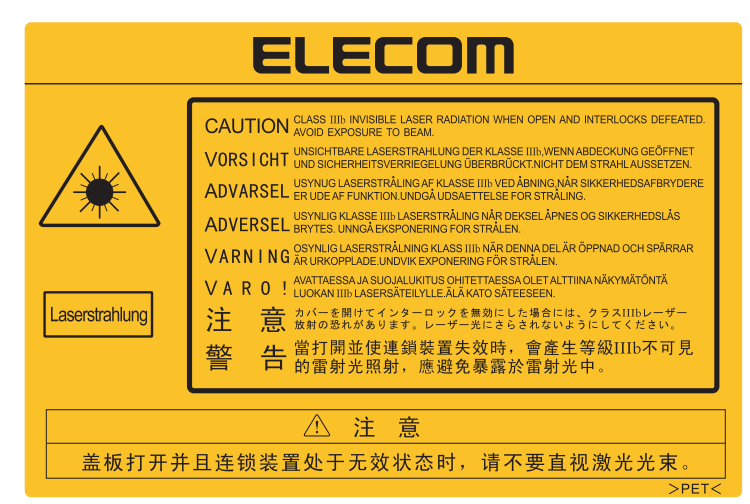

#### 安全に関しての警告

ご使用になる前に下記の安全に関しての警告を必ずお読みください。

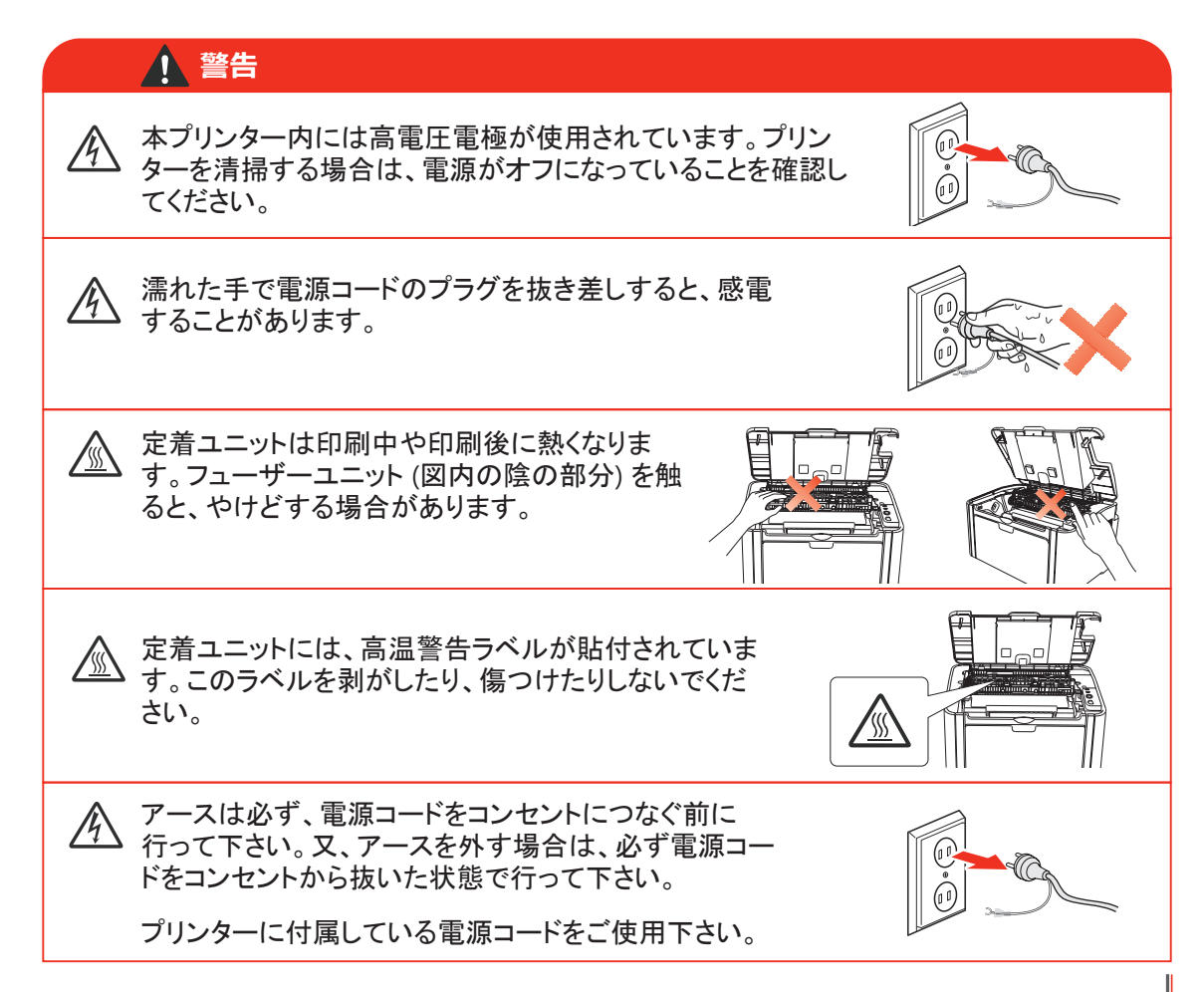

### 安全上のご注意

#### 本プリンターを使用する前にお読みください。

- 1. 取扱説明書の内容を確認して頂きますようお願い申し上げます。
- 2. 電気機器の操作に関する基本的な原則を把握してください。
- 機器上や機器に付属のマニュアル内に記されるすべての警告や指示に従ってください。
- 操作に関する指示が安全に関する情報と矛盾する場合は、操作指示を誤解している場合もあるため、安 全に関する情報を参照しなおしてください。操作に関する指示で、本書を確認した後でも解決しない場合 は、エレコム総合インフォメーションセンターまでお問い合わせください。
- 5. 機器を清掃する前に、電源コンセントから電源コードを抜いてください。液体または噴霧式のクリーニング 剤は使用しないでください。
- 6. 機器の落下による破損を避けるため、必ず安定した平らな場所に機器を設置してください。
- 7. 機器を放熱器、空調装置、通風管のそばに設置しないでください。
- 8. 電源コードの上にものを置かないでください。人が電源コードを踏む場所に機器を設置しないでください。
- 電源コンセントおよび延長コードに過重な電流を流さないでください。性能の低下や火災、感電の原因になることがあります。
- 10. 付属の電源コードは、本プリンター以外に使用しないでください。
- 11. ペットが電源コードやコンピューター インターフェイス ケーブルを口にくわえないようにご注意ください。
- 12. 高電圧の機器との接触を避けるため、先のとがったものが機器のスロットに刺さらないように注意してください。火災や感電の原因になる場合があります。機器の上に液体をこぼさないように注意してください。
- 13. 感電を防ぐため、機器を分解しないでください。修理が必要な場合は、修理専門業者に依頼してください。 カバーを開けたり、外したりした場合、感電やその他の潜在的な危険の原因になることがあります。適切 でない分解や組立も、使用時の感電の原因になることがあります。。
- 14. 以下の事例が発生した場合は、機器をコンピューターから外し、コンセントから電源コードを抜き、有資格の修理専門業者にご相談ください。
  - ・機器内に液体がこぼれた場合。
  - ・機器が雨や水で濡れた場合。
  - ・機器が落下、あるいはカバーが損傷した場合。
  - 機器の性能に重大な変化が見られる場合。
- 15. 指示内で言及されている制御装置のみを調整してください。その他の制御装置に不適切な調整を行うと、 損傷の原因となるだけでなく、修理にかかる時間が長くなります。
- 16. 感電の危険を避けるため、雷雨の場合は機器を使用しないでください。可能な限り、雷雨の間はコンセントから電源コードを抜いてください。
- 17. 連続して複数のページを印刷する場合、トレイの表面は非常に熱くなります。熱くなった表面に触れない ように注意してください。また、子供が近づかないようにしてください。
- 18. プリンターと接続された機器の信号線を、屋外へと接続することはできません。
- 19. 換気の悪い部屋で長時間ご使用になる場合や、大量印刷する場合は、定期的に部屋の換気をしてください。
- 20. 本製品は、スタンバイ状態でジョブオーダーを一定時間(1分間など)受けないでいると、自動的に省電力(スリープ)モードに移行します。省電力モード時では、外部入力電源が接続されていない場合にのみ、 消費電力ゼロが実現します。
- 21 Class 1 装置であるため、本製品の使用時には必ず保護接地線で本製品とコンセントをつないでください。
- 22. この製品の配送中は、製品の外箱の荷印に従って置いてください。
- 23. この製品は低電圧機器に分類されます。この製品を指定された電圧範囲以下で使用する際に、印刷内容からトナーが抜け落ちたり、機器の動作が遅くなったりした場合は、製品の注意事項を参照するか、またはエレコム総合インフォメーションセンターにお問い合わせください。
- 24. 温度が 10°C~32.5°C、相対湿度が 20%~80%の場所に製品を設置してください。
- 25. 安全性の確保のため、一定の連続印刷量を超えると断続印刷に切り替わる事があります。
- 26. 本ユーザーガイドは大切に保管してください。

# 規制情報

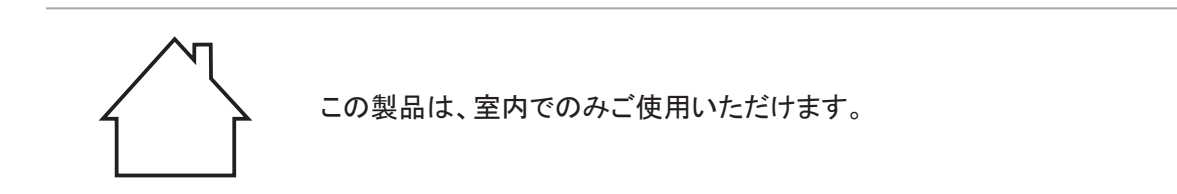

# 目次

| 1. | 本プリンターを使用する前に                                                                                                    | 1-2          |
|----|----------------------------------------------------------------------------------------------------|--------------|
|    | 1.1. 内容物一覧                                                                                                    | 1-2          |
|    | 1.2. 本プリンターの構成                                                                                                    | 1-3          |
|    | 1.3. トナー カートリッジ                                                                                                    | 1-4          |
| 2. | コントロール パネル                                                                                                    | 2-2          |
|    | 2.1. EPR-LS01W Series シリーズのコントロール パネルの概要                                                                                                    | 2-2          |
|    | 2.1.1. コントロール パネルのボタンの機能                                                                                                    | 2-2          |
|    | 2.1.1.1. Wi-Fi 検索ボタンの操作機能                                                                                                    | 2-2          |
|    | 2.1.1.2. [ キャンセル / 続行 ] ボタンの操作機能                                                                                                    | 2-3          |
|    | 2.1.2. コントロール パネルの LED インジケーターの機能                                                                                                    | 2-3          |
|    | 2.1.2.1. LED1 の状態表示                                                                                                    | 2-3          |
|    | 2.1.2.2. LED2 の状態表示                                                                                                    | 2-4          |
| 3. | 用紙と印刷メディア                                                                                                    | 3-2          |
|    | 3.1. 用紙の仕様                                                                                                    | 3-2          |
|    | 3.2. 特殊紙について                                                                                                    | 3-3          |
|    | 3.3. 用紙をセットするには                                                                                                    | 3-4          |
|    | 3.3.1. 自動給紙トレイへの用紙のセット                                                                                                    | 3-4          |
|    | 3.4. 非印刷領域                                                                                                    | 3-6          |
|    | 3.5. 使用する用紙について                                                                                                    | 3-6          |
| 4. | ドライバー ソフトウェアのインストールおよびアンインストール                                                                                                    | 4-2          |
|    | 4.1. Windows ベースのドライバー                                                                                                    | 4-2          |
|    | 4.1.1.ドライバーのインストール                                                                                                    | 4-2          |
|    |                                                                                                    | 4-7          |
| _  | 4.2. MAC システムへのドライハー ソフトウェアのインストール                                                                                                    | 4-9          |
| 5. | リイヤレスの設定 (WI-FI 印刷対応モナル问げ)                                                                                                    | 5-2          |
|    | 5.1. リイヤレス ネットリークの種類                                                                                                    | 5-2          |
|    | 5.1.1. インフラストラクナヤ モートの設定                                                                                                    | 5-2<br>5 2   |
|    | 5.1.1.1. USB クーノルによるソイヤレス ホットワークの接続と設正                                                                                                    |              |
|    | 5.1.2. アトハックセートの設定                                                                                                    | 5-2          |
|    | 5.2. ソイイレス ナハイスをオノに 9 る                                                                                                    |              |
|    | 5.5. アトホックモートのハスクート設定                                                                                                    | 5-9<br>E 0   |
|    | 5.5.1. ノリンダーの電源をオンにします。                                                                                                    | 5-9<br>5 0   |
|    | 5.3.2. モバイル姉本よたはコンビュージをノリンダーのWI-FIホッドベホッドに接続しより。<br>5.2.2. ブラウザーを記動して「102.162.222.1」と入力して、プリンター設定画面を表示させます                                                                                                    | 5-9<br>5_0   |
|    | 5.5.5. ノノワリーを起動して $152.100.225.1$ C人力して、フリンテー設定回面を収示させよ $9_{0.1}$                                                                                                    | 5_10         |
|    | 5.3.4. [ロノイン] メノをノリソノしより。                                                                                                    | 5-10         |
|    | 5.5.5. エーダー 石とババノー 「アイヤレス設定」→「ワイヤレスホットスポット」を選択します                                                                                                    | 5-10<br>5_11 |
|    | 5.5.5.1 [設定] アンビンフラン $([)$ 「 $()$ ( $()$ ( $()$ | 5-11         |
| 6  | FI FPRINT                                                                                                    | 6-2          |
| 0. | 6.1. ELEPRINT とは                                                                                                    |              |
|    | 6.2. ELEPRINT をダウンロードする                                                                                                    | 6-2          |
|    | 6.3. サポートされるモバイル オペレーティング システム                                                                                                    | 6-2          |
|    | 6.4. モバイル デバイスを使用してモバイル印刷を行う方法                                                                                                    | 6-2          |
|    | 6.4.1. プリンターのホットスポット経由のモバイル印刷                                                                                                    | 6-2          |
|    | 6.4.1.1. Android デバイスの場合                                                                                                    | 6-2          |
|    | 6.4.1.2. Apple IOS デバイス (iPad、iPhone など ) の場合                                                                                                    | 6-4          |
|    | 6.4.2. Wi-Fi アクセス ポイント経由のモバイル印刷 ( すべてのモバイル デバイス )                                                                                                    | 6-6          |

| 7 印刷                          | 7 7         |
|-------------------------------|-------------|
| 7. 印初期                        |             |
| /.エ. 印柳陂能                     | ۲-۲.<br>د ج |
| /.2. ヘルノトキュメントを用くには           |             |
| /.3. 手差し両面印刷                  |             |
| 7.4. 印刷ジョブのキャンセル              | 7-7         |
| 8. 定期メンテナンス                   |             |
| 8.1. プリンターのクリーニング             |             |
| 8.2. トナー カートリッジのメンテナンス        |             |
| 8.2.1. トナー カートリッジの使用およびメンテナンス |             |
| 8.2.2. トナー カートリッジ切れ           |             |
| 8.2.3. トナー カートリッジの交換          |             |
| 9.トラブル対処方法                    |             |
| 9.1. 紙詰まりの解除                  |             |
| 9.1.1. 給紙ポートの紙詰まり             |             |
| 9.1.2. プリンター内部での用紙詰まり         |             |
| 9.2. よくあるトラブルの対処法             |             |
| 9.2.1. よくあるトラブル               |             |
| 9.2.2. 画像に関するトラブル             |             |
| 10. 製品仕様                      |             |
| 10.1. EPR-LS01W Series の仕様    |             |
| 10.1.1. 仕様の概要                 |             |
| 1012 印刷什様                     | 10-3        |
| 102 企業信報                      | 10 5        |
| 10.2. 正不旧书                    |             |

# 本プリンターを使用する 前に

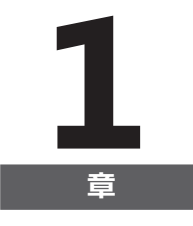

| 1. 本プリンターを使用する前に | 2 |
|------------------|---|
| 1.1. 内容物一覧       | 2 |
| 1.2. 本プリンターの構成   | 3 |
| 1.3. トナー カートリッジ  | 4 |

# 1. 本プリンターを使用する前に

#### 1.1. 内容物一覧

パッケージを開ける際に、以下が同梱されていることを確認してください。

| EPR-LS01W Series                                                                                                    | 名称                                              | 数量 |
|----------------------------------------------------------------------------------------------------|-------------------------------------------------|----|
|                                                                                                    | プリンター                                           | 1  |
|                                                                                                    | スタータートナーカートリッジ<br>(約 700 枚印刷可能)<br>※本体に収納されています | 1  |
|                                                                                                    | USB ケーブル                                        | 1  |
|                                                                                                    | 電源コード                                           | 1  |
|                                                                                                    | CD-ROM                                          | 1  |
|                                                                                                    | クイックセットアップ<br>ガイド                               | 1  |
| EX.ECCM     BET       Image: Control of the control of the contro of the control of the control of the control of the contr | 保証書                                             | 1  |

### 1.2. 本プリンターの構成

|前面図

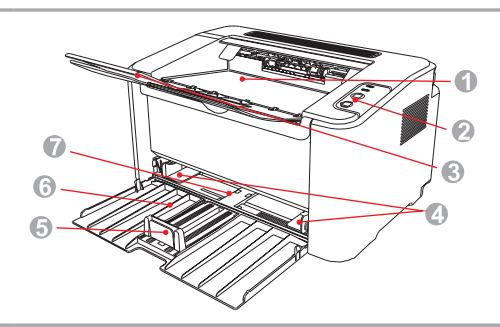

| 2       コントロールパネル         3       出カトレイ         4       自動給紙ガイド         5       用紙ストッパー         6       給紙トレイ         7       自動給紙トレイ | 1 | 排紙トレイ      |
|----------------------------------------------------------------------------------------------------|---|------------|
| 3       出カトレイ         4       自動給紙ガイド         5       用紙ストッパー         6       給紙トレイ         7       自動給紙トレイ                           | 2 | コントロール パネル |
| 4       自動給紙ガイド         5       用紙ストッパー         6       給紙トレイ         7       自動給紙トレイ                                                 | 3 | 出力トレイ      |
| 5       用紙ストッパー         6       給紙トレイ         7       自動給紙トレイ                                                                         | 4 | 自動給紙ガイド    |
| 6     給紙トレイ       7     自動給紙トレイ                                                                                                    | 5 | 用紙ストッパー    |
| 7 自動給紙トレイ                                                                                                    | 6 | 給紙トレイ      |
|                                                                                                    | 7 | 自動給紙トレイ    |

|背面図

注: ・プリンターの背面はモデルや機能に応じて異なることがあります。

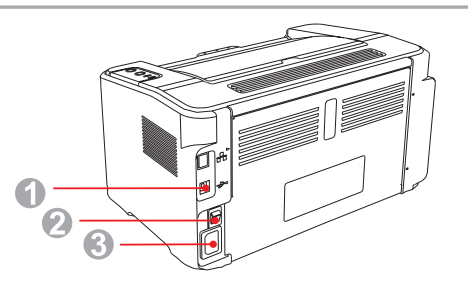

| 1 | USB インターフェイス |
|---|--------------|
| 2 | 電源スイッチ       |
| 3 | 電源コード接続部     |

#### 1.3. トナー カートリッジ

対応トナーカートリッジ

トナー切れに備えて、交換用トナーを常備することをおすすめします。

| シリーズ名                     | ETN-01 Series               |
|---------------------------|-----------------------------|
| 略図                        |                             |
| 種類                        | 平均印刷量                       |
| トナーカートリッジ                 | 約 1600 ページ                  |
| (ETN-01)                  | (ISO/IEC 19752 標準を基にした値です ) |
| スターター                     | 約 700 ページ                   |
| トナーカートリッジ                 | (ISO/IEC 19752 標準を基にした値です)  |
|                           | ※本体付属のみ。単独での販売はおこなっていません。   |
|                           |                             |
| 注: ・モデルは予告なく変更されることがあります。 |                             |
| ・エレコム純正                   | トナーカートリッジを使用することをお勧めします。    |

•エレコムの純正品以外のトナーカートリッジ使用して不具合や故障が発生した場合、保 証は適用されません。

# コントロール パネル

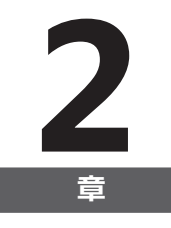

| 2.コントロール パネル                             | 2 |
|------------------------------------------|---|
| 2.1. EPR-LS01W Series シリーズのコントロール パネルの概要 | 2 |
| 2.1.1. コントロール パネルのボタンの機能                 | 2 |
| 2.1.1.1. Wi-Fi 検索ボタンの操作機能                | 2 |
| 2.1.1.2. [ キャンセル / 続行 ] ボタンの操作機能         | 3 |
| 2.1.2. コントロール パネルの LED インジケーターの機能        | 3 |
| 2.1.2.1. LED1 の状態表示                      | 3 |
| 2.1.2.2. LED2 の状態表示                      | 4 |
|                                          |   |

## 2. コントロール パネル

#### 2.1. EPR-LS01W Series シリーズのコントロール パネルの概要

プリンターのコントロール パネルのレイアウトには、下の図のように2つのボタンと2つのマルチカ ラー LED インジケーターがあります。

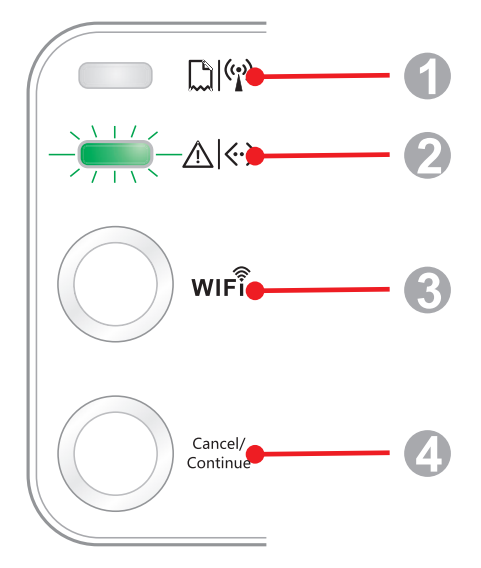

| 番号 | 名称                  |
|----|---------------------|
| 1  | マルチカラー LED1 インジケーター |
| 2  | マルチカラー LED2 インジケーター |
| 3  | Wi-Fi 検索ボタン         |
| 4  | キャンセル / 続行ボタン       |

#### 2.1.1. コントロール パネルのボタンの機能

#### 2.1.1.1. Wi-Fi 検索ボタンの操作機能

Wi-Fi接続が切断されている場合、このボタンを押すと、すでに設定されている無線ルーターへ再接続をおこないます。

Wi-Fi接続が存在していない場合、このボタンを長押しすると、WPS接続モードとなり、無線ルーターのWPSボタンを2分以内に押すことで接続設定が完了します。2分以内にWi-Fi接続が確立できない場合は、WPS接続モードは終了します。

Wi-Fi 印刷ジョブがない場合に Wi-Fi 接続が存在している場合、このボタンを押し続けると、Wi-Fi 接続が切断されます。

Wi-Fi 接続および Wi-Fi 印刷ジョブが存在している場合、印刷が完了するまで待ってから、このボタンを押し続けて Wi-Fi 接続を切断します。

#### 2.1.1.2. [ キャンセル / 続行 ] ボタンの操作機能

プリンターがスリープ モードの場合、このボタンを押すか押し続けると、復帰できます。 印刷中にこのボタンを押し続けると、現在の印刷ジョブをキャンセルできます。 プリンターが準備完了モードの場合、このボタンを押し続けると、テスト ページを印刷できます。

#### 2.1.2. コントロール パネルの LED インジケーターの機能

#### 2.1.2.1. LED1 の状態表示

LED1の状態表示の意味は下記のようになります。

| 番号 | 用紙または Wi-Fi に関するマ<br>ルチカラー LED1 の状態表示 | 状態に関しての説明                |
|----|---------------------------------------|--------------------------|
| 1  | 消灯                                    | Wi-Fiスリープモード<br>LED1 がオフ |
| 2  | - 美美 - 緑色 遅い点滅                        | Wi-Fi の検索中               |
| 3  | - ―――― 緑色 早い点滅                        | Wi-Fi 接続開始               |
| 4  | <b>全日</b><br>緑色 点灯                    | Wi-Fi 接続完了               |
| 5  | 赤色 点灯                                 | 用紙詰まり                    |
| 6  | - ―――― 赤色 早い点滅                        | 印刷中に用紙切れになったか、給紙エラー      |

#### 2.1.2.2. LED2 の状態表示

LED2の状態表示の意味は下記のようになります。

| 番号 | データまたはカートリッジに<br>関するマルチカラー LED2 の<br>状態表示 | 状態に関しての説明                                                      |
|----|-------------------------------------------|----------------------------------------------------------------|
| 1  | → → → → → → → → → → → → → → → → → → →     | 待機中                                                            |
| 2  | <b>一一</b><br>緑色 点灯                        | プリンターは準備完了の状態です。                                               |
| 3  | → → → → → → → → → → → → → → → → → → →     | プリンタスリープモード                                                    |
| 4  |                                           | 印刷中                                                            |
| 5  | ーーーーー<br>オレンジ色 早い点滅                       | トナー残量が少ない場合の警告                                                 |
| 6  | オレンジ色 点灯                                  | カートリッジ エラー (セットされていない、不適合、ト<br>ナー切れ)                           |
| 7  | <b>一</b><br>赤色 点灯                         | 重大なプリンター エラー (熱ローラーの異常、レー<br>ザー モーターの異常、通信エラー、カバーが開い<br>ているなど) |
| 8  | - 美美 - 緑色 早い点滅                            | パネルからジョブがキャンセルされた                                              |

# 用紙と印刷メディア

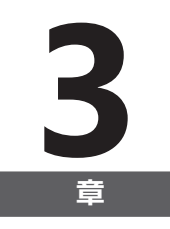

| 3. 用紙と印刷メディア         |     |
|----------------------|-----|
| 3.1. 用紙の仕様           |     |
| 3.2. 特殊紙について         |     |
| 3.3. 用紙をセットするには      |     |
| 3.3.1. 自動給紙トレイへの用紙のセ | ット4 |
| 3.4. 非印刷領域           |     |
| 3.5. 使用する用紙について      |     |

### 3. 用紙と印刷メディア

#### 3.1. 用紙の仕様

| EPR-LS01W<br>Series | 自動給紙ト<br>レイ | 用紙の種類        | 普通紙、薄紙、特殊紙 (OHP フィルム、カード、<br>ラベル、封筒、厚紙など )                                                                                                    |
|---------------------|-------------|--------------|----------------------------------------------------------------------------------------------------|
|                     |             | 用紙サイズ        | A4、A5、JIS B5、ISO B5、A6、レター、リーガ<br>ル、エグゼクティブ、フォリオ、オフィシオ、ステ<br>ートメント、ハガキ、Monarch 封筒、DL 封筒、<br>C5 封筒、C6 封筒、No.10 封筒、ZL、Big16K、<br>Big32K、16K、32K、B6 封筒洋形4号、往復は<br>がき、封筒洋形長3号、封筒長形3号、封筒洋<br>形2号カスタム等 |
|                     |             | 用紙重量         | 60 ~ 163g/m²                                                                                                    |
|                     |             | トレイの最大<br>容量 | 150 枚 (80g/m²)                                                                                                    |
|                     |             |              |                                                                                                    |

注: ・本プリンターに適した標準用紙の使用をお勧めします。

・特別な用紙を頻繁に使用する場合、プリンターの使用期限に影響することがあります。
 ・本ユーザーガイドのガイドラインに準拠しない印刷メディアを使用した場合、印刷品質の著しい低下、紙詰まりの増加、プリンターの過度の損耗が生じることがあります。

・重量、組成、質感、湿気などの特性は、プリンターの印刷能力と出力品質に影響を及 ぼす重要な要素です。

- ・印刷メディアを選ぶ際には次の事項を考慮してください。
  - 1. 目的とする印刷効果: 印刷作業の要件を満たす印刷メディアを選択する必要があります。

2. 表面の滑らかさ: 印刷メディアの滑らかさは、印刷結果の鮮明さに影響する場合 があります。

3. 印刷メディアによっては、本ユーザーガイドの使用ガイドラインをすべて満たして いる場合でも、十分な印刷効果が得られないことがあります。これは、不正な操作を 行った場合や、不適切な気温と湿度、あるいは、想定外の要素が原因である場合が あります。印刷メディアを大量に購入する前に、その印刷メディアが本ユーザーガイ ドで指定されている仕様に準拠していることを必ず確認してください。

4. これらの仕様に準拠していない印刷メディアを使用した場合、プリンターが損傷することがあります。

#### 3.2. 特殊紙について

本プリンターでは印刷に特殊紙を使用できます。特殊紙とは、ラベル、封筒、OHP フィルム、厚紙、 カードなどです。

- 注: ・特殊な用紙や印刷メディアを使用する場合は、最高の印刷効果を得られるように、プリ ンターの設定で適切な印刷タイプとサイズを選択してください。
  - ・特殊な用紙を使用する際は、一度に1枚だけセットすることをお勧めします。EPR-LS01W Series の場合は、一度に1枚の特殊紙を自動給紙トレイにセットします。

|下記の使用基準に従ってください:

| 印刷メディア<br>の種類 | 正しい使用法                                                                                                    | 間違った使用法                                                                                                    |
|---------------|----------------------------------------------------------------------------------------------------|----------------------------------------------------------------------------------------------------|
| ラベル           | 裏打ち紙が露出していないラベル<br>のみ使用してください。<br>使用する際は、ラベルを平らにして<br>ください。<br>フルシートのラベルのみ使用してく<br>ださい。<br>市販のラベルすべてが該当要件を<br>満たしているかどうかについては、<br>保証の限りではありません。 | しわが寄っていたり、膨らんでいたり、破損し<br>ているラベルを使用。                                                                                      |
| 封筒            | 封筒は均等にして置いてください。                                                                                                    | しわ、切れ目、破れがある封筒や貼り付いて<br>しまっている封筒の使用。<br>クリップ、留め金、窓のある封筒、あるいはコー<br>ティングされた裏当てのある封筒の使用。<br>糊付きのフタやその他の合成素材が付いて<br>いる封筒の使用。 |
| OHP フィルム      | レーザー プリンターでの使用に適<br>した OHP フィルムのみを使用して<br>ください。                                                                                                 | レーザー プリンターに適していない OHP フィ<br>ルムを使用。                                                                                       |
| 厚紙、カード        | レーザー プリンターでの使用に適<br>した、本プリンターの重量仕様に<br>準拠する厚紙のみを使用してくだ<br>さい。                                                                                   | 重量が本プリンターの推奨用紙仕様を超えた<br>用紙を使用。                                                                                           |

### 3.3. 用紙をセットするには

#### 3.3.1. 自動給紙トレイへの用紙のセット

a) 給紙トレイを開きます。

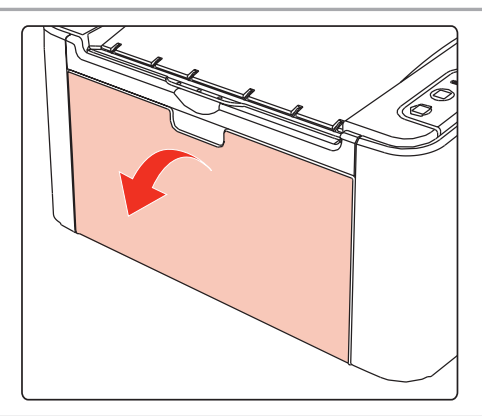

b) 自動給紙ガイドをスライドさせ、用紙の両側に合わせます。

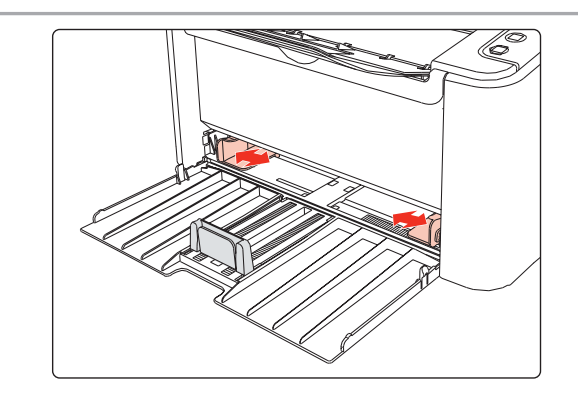

c) 用紙が滑り落ちないように、出カトレイを立てます。

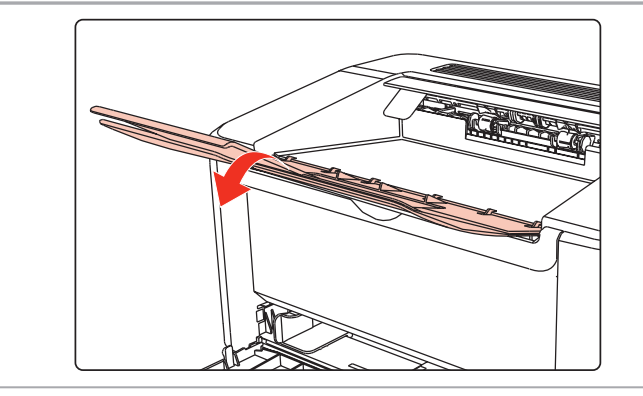

d) 印刷する面を上にして用紙を自動給紙トレイにセットします。

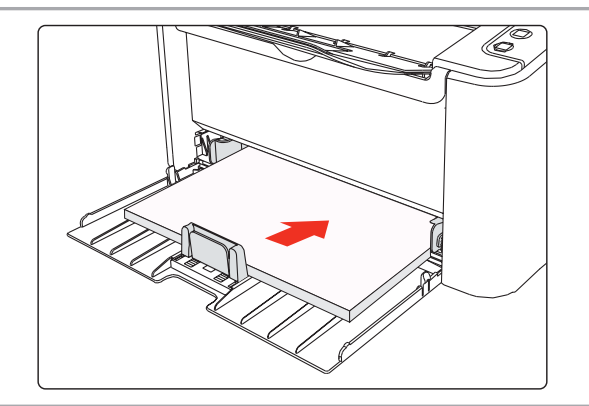

注: ・用紙をセットする前に、紙詰まりや給紙エラーを避けるため、東になっている用紙を広げ、 トレイへ用紙をセットします。

e) 用紙が正しい位置に収まるように用紙ガイドを調整します。給紙を確実に正しく行うには、下部の 用紙ガイド①を溝に沿って調整して用紙が滑り落ちないようにしてから、青いツマミ②を調整して用 紙サイズに合わせます。

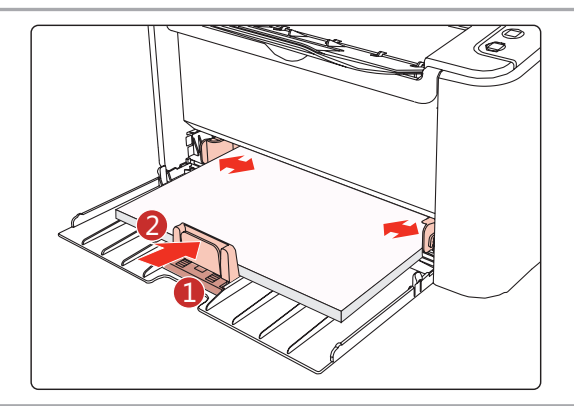

- 注: ・自動給紙トレイに一度にセットする用紙が 150 枚を超えると、紙詰まりが生じたり、給 紙できなくなったりします。
  - ・すでに印刷された用紙を使う場合は、印刷する面 (空白の面) が上向きになっていることを確認してください。
  - A5 用紙に印刷する際は、横向きに給紙することをお勧めします。これにより、トナーカートリッジの使用期間を延ばすことができます。

#### 3.4. 非印刷領域

グレーの部分は非印刷領域を示しています。

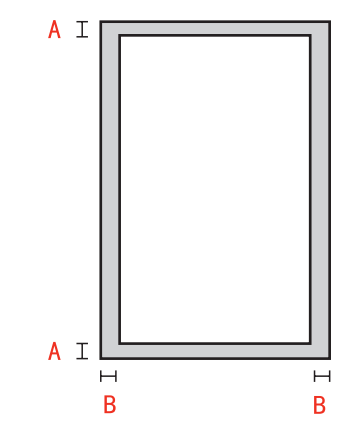

| 使用法       | 用紙サイズ | 上下の余白 (A)         | 左右の余白 (B)         |
|-----------|-------|-------------------|-------------------|
| CT Ril    | A4    | 5 mm (0.197 inch) | 5 mm (0.197 inch) |
| ניום ניום | レター   | 5 mm (0.197 inch) | 5 mm (0.197 inch) |

#### 3.5. 使用する用紙について

・ざらつき、凹凸、油染み、光沢などがある用紙や手書き原稿を使用すると、印刷能力が著しく低下 します。

・用紙上にホコリや、けばなどがないか、確認してください。

• 用紙は平らな面に置き、低温低湿の環境に保存してください。

# ドライバー ソフトウェアの インストールおよびアンイン 4 ストール

| 4. ドライバー ソフトウェアのインストールおよびアンインストール  | 2 |
|------------------------------------|---|
| 4.1. Windows ベースのドライバー             | 2 |
| 4.1.1. ドライバーのインストール                | 2 |
| 4.1.2. アンインストール                    | 7 |
| 4.2. MAC システムへのドライバー ソフトウェアのインストール | 9 |

## 4. ドライバー ソフトウェアのインストールおよびアンインス トール

4.1. Windows ベースのドライバー

4.1.1. ドライバーのインストール

1. 導入

プリンタードライバーのインストールまたはアンインストールは各ウィザードを実行しておこないます。

・インストールする場合:付属CD-ROMを挿入し、インストールウィザードを実行

・アンインストールする場合:インストールされているアンインストールウィザードを実行

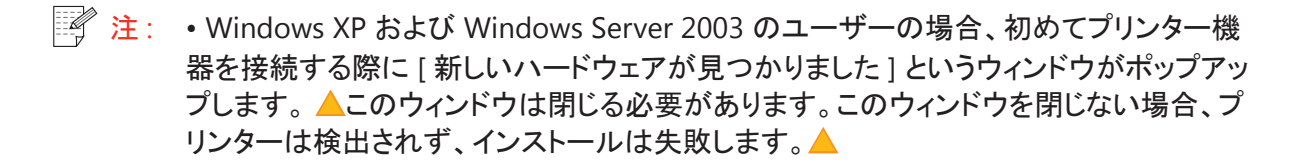

2. インストールの手順

1) インターフェイスの実行

インストール CD-ROM の挿入後、ELECOM インターフェイスがポップアップし、自動的に実行されます。下の図を参照してください。

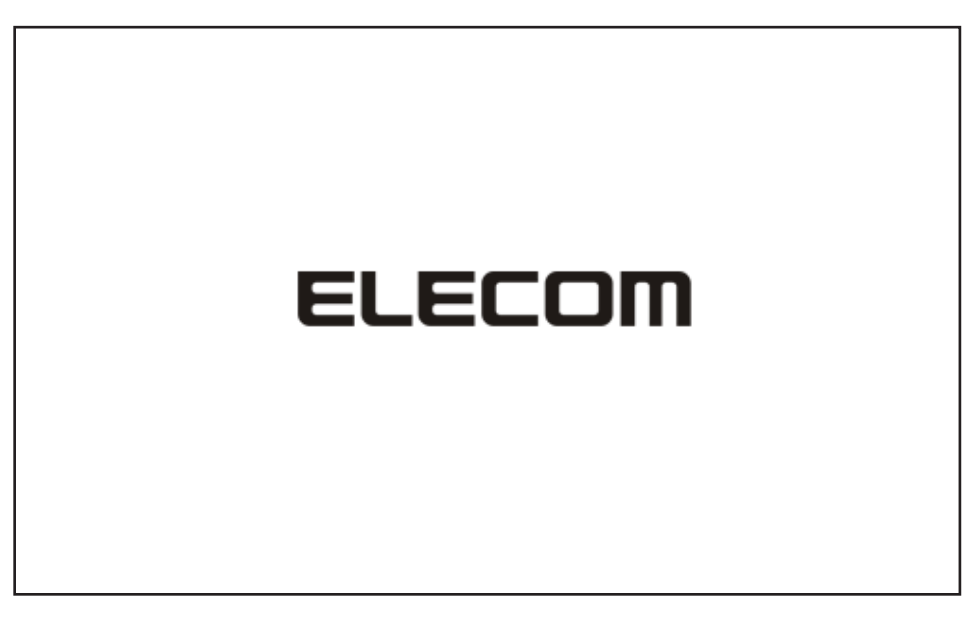

ユーザーが管理者ではない場合、[十分な権限がありません。管理者権限を使用して、EPR-LS01W Series プリンターをインストールしてください。] というプロンプトがポップアップします。

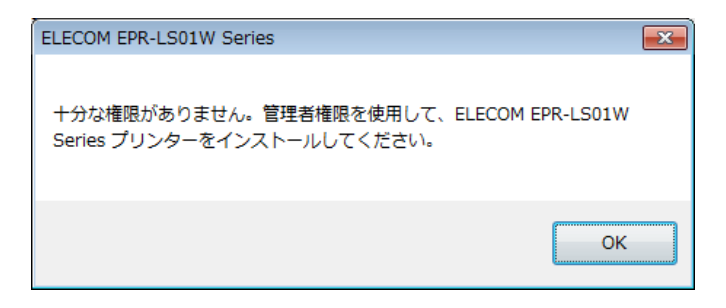

- 2) 設定インターフェイス (標準インストール)
- a) インストール設定

自動実行の完了時にプリンターが接続されていない場合、設定インターフェイスが表示されます。必要に応じて、複数の言語、モデル、およびインストールモードから選択できます。その後、[次へ]を クリックします。

| ELECOM EPR-LS01W Se | ries                                                                | ×  |
|---------------------|---------------------------------------------------------------------|----|
| ELECOM              |                                                                     |    |
| インスト <b>ー</b> ル言語:  | 日本語                                                                 |    |
| プリンターの選択:           | ELECOM EPR-LS0 1W Series                                            |    |
| インストール モード:         |                                                                     |    |
| -                   | ◉ USB プリンター<br>プリンターは USB によりコンピューターに接続さ<br>れています。                  |    |
|                     | ◎ ネットワークに接続しているプリンター<br>プリンターは設定済みでネットワークに接続し<br>ています。              |    |
| WIFT                | ◎ 新しいネットワークに接続しているプリンター<br>新しいワイヤレス ネットワークに接続できるよう<br>にプリンターを設定します。 |    |
| <u>ユーザー ガイド</u>     | ☑ 使用許諾契約書に同意し:                                                      | ます |
|                     | 1221-                                                               | n  |

- 注: このインターフェイスでは、ここで選択されるプリンター モデルに応じて、インストール モードが調整されます。必要なのは、インストール モードの使用可能なオプションを確認することだけです。インターフェイスの流れを下に示します。
   ・ USB 対応モデルまたは USB プリンターのインストール モードの場合: 設定インターフェイス (ハーインストール プロセス インターフェイス (ハーインストール)
   ・ ネットワーク プリンターのインストール モードがあるネットワーク モデルの場合: 設定イ
  - ンターフェイス プリンターの検索インターフェイス プリンター リスト インターフェイ ス — インストール プロセス インターフェイス — インストールの完了インターフェイス USB プリンターが選択されている場合: このインターフェイスで[次へ]をクリックすると、 インストール プロセス インターフェイスが表示されます。 ネットワークに接続されているプリンターが選択されている場合: このインターフェイスで [次へ]をクリックすると、プリンターの検索インターフェイスが表示されます。

新しいネットワークに接続されているプリンターが選択されている場合:[次へ]をクリックすると、Wi-Fi設定ツールが自動的に起動されます。

b) Wi-Fi 設定ツール インターフェイス (無線モードのみ):

| ELECOM EPR-LS01W Se     | ries                                   | X           |
|-------------------------|----------------------------------------|-------------|
| ELECOM                  |                                        |             |
|                         |                                        |             |
| 下のリストから適切な†<br>クしてください。 | ▶︎~ビス セット識別子 (SSID) を選択)               | し、[次へ] をクリッ |
| SSID                    | セーフ モード                                | 信号強度        |
| SW                      | WPA/WPA2                               | 92%         |
|                         |                                        |             |
|                         |                                        |             |
|                         |                                        | =           |
|                         |                                        | -           |
| •                       | III                                    | •           |
| 🔲 SSID を手動で入力           |                                        |             |
| 更新                      | ~~~~~~~~~~~~~~~~~~~~~~~~~~~~~~~~~~~~~~ | キャンセル       |

Wi-Fi 設定ツールの各手順の指示に従って、プリンターを設定し、無線ネットワークに接続します。 詳細な手順については、セクション 5.1.1.1 を参照してください。

c) プリンターの検索

プリンターの検索インターフェイスを起動すると、プログラムによって自動的にネットワーク上の適切な接続済みプリンターが検索されます。

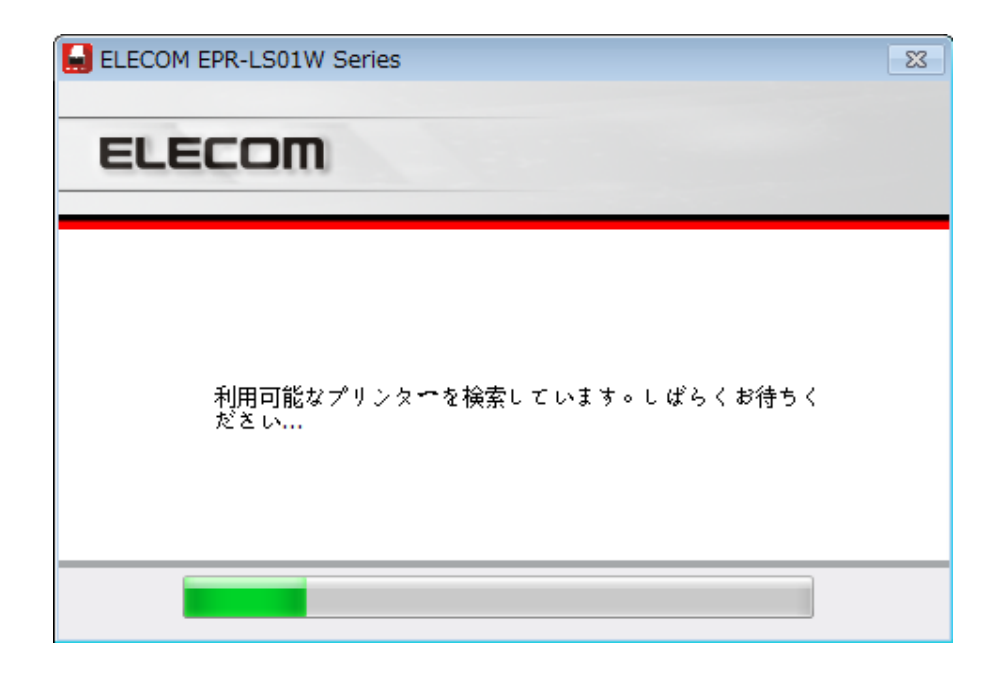

d) プリンター リスト

検索が完了すると、プリンター リスト インターフェイスが表示され、インストールする1台または複数 のネットワーク プリンターを選択できます。

| ELECOM EPR-LS01W Series |                      |              | ×  |
|-------------------------|----------------------|--------------|----|
| ELECOM                  |                      |              |    |
|                         |                      |              |    |
| ◎ 検出されたプリンター            |                      |              |    |
| プリンター名                  | <b>ポー</b> ト          | ホスト名         |    |
| ELECOM EPR-LS01W Ser    | <u>10.10.140.214</u> | ELECOM-HR443 |    |
| 🔲 ホスト名でインストールしま         | 3                    | 更新           |    |
| ○ IP アドレスまたはホスト名を       | 指定します                |              |    |
|                         |                      |              |    |
|                         | 前~                   | 次~           | 終了 |

3) インストール プロセス

ソフトウェアのインストールが始まります。

| ELECOM EPR-LS01W Series                                                                                                    | 23 |
|----------------------------------------------------------------------------------------------------|----|
| ELECOM                                                                                                    |    |
| ヒント:<br>ドライバー ソフトウェアのインストールには少し時間<br>がかかります。しばらくお待ちください。<br>コンピューターをオフにしないでください。また、通<br>常のインストールに影響する可能性のある他の操作を<br>実行しないでください。 |    |
|                                                                                                    |    |

4) インストールの完了

ドライバーのインストールが完了し、数秒後に自動的に終了することが表示されます。

| ELECOM EPR-LS01W Series | <b>x</b> |
|-------------------------|----------|
| ELECOM                  |          |
|                         |          |
| インストマルが完了しました           |          |
|                         |          |
|                         |          |
|                         |          |

#### 4.1.2. アンインストール

1) アンインストール モードを選択します。

[スタート] メニューから、Elecom の [アンインストール] アイコンを選択して、アンインストール ウィ ザードを起動します。あるいは、コントロール パネル内の [プログラムの追加と削除] から、関連する Elecom のオプションを見つけて、[変更と削除] をクリックします。アンインストーラーがポップアップ します。

| E | LECOM EPR-LS01W Series                                                                     |                                                               | × |
|---|--------------------------------------------------------------------------------------------|---------------------------------------------------------------|---|
| E | ELECOM                                                                                     |                                                               |   |
|   | ELECOM EPR-LS01W Series プリンター ア<br>そ。1台のプリンターを削除する場合(<br>をクリックし、すべてのドライバーと<br>削除]をクリックします。 | ンインストール ウイザードによう/<br>はプリンターを選択して [1台を削除<br>プリンターを削除する場合は [すべう |   |
|   | プリンター名                                                                                     | ポート                                                           |   |
|   | ELECOM EPR-LS0 1W Series 0000<br>ELECOM EPR-LS0 1W Series                                  | IPP_10.1.1.1_4<br>USB001                                      |   |
|   |                                                                                            |                                                               |   |
|   | 1台を削除                                                                                      | ました まべて削除 終了                                                  |   |

2) アンインストール権限の確認

アンインストールするには、管理者権限が必要です。管理者ではない場合にアンインストーラーを実行すると、[十分な権限がありません。管理者権限を使用して、プリンターをアンインストールしてください。] というプロンプトがポップアップします。

印刷キューにジョブが残っている場合は、[Elecom EPR-LS01W Series レーザー プリンターは使用 中です。印刷が完了してからドライバーをアンインストールしてください。] という警告がポップアップ します。

| ELECOM EPR-LS01W Series                                                   | ×   |
|---------------------------------------------------------------------------|-----|
| ELECOM EPR-LS01W Series レーザー プリンターは使用中です。印刷/<br>してからドライバーをアンインストールしてください。 | が完了 |
|                                                                           | ОК  |

3) アンインストール インターフェイス

| ELECOM EPR-LS01W Series    | 23 |
|----------------------------|----|
| ELECOM                     |    |
| アンインストールしています。しばらくお待ちください. |    |
|                            |    |

4) 完了インターフェイス

アンインストールの進捗バーが完了すると、プログラムによって自動的にアンインストールの完了イン ターフェイスに切り替わります。[完了] ボタンをクリックすると、アンインストールが正常に完了します。

| ELECOM EPR-LS01W Series プリンター ドライバーは正常に<br>アンインストールされました。ドライバーをご使用いた<br>だきありがとうございました。 |  |
|----------------------------------------------------------------------------------------|--|
| 完了                                                                                     |  |

### 4.2. MAC システムへのドライバー ソフトウェアのインストール

Mac ドライバー インストーラーは、Mac システムに付属する Package Maker ソフトウェアを使用し て作成されます。インストールの手順は基本的に他の Mac 用ソフトウェアのインストール時と同様 で、はじめに、使用許諾契約、インストール先の選択、インストールの種類、インストール、概要で構成されます。

1) はじめに

使用許諾契約書の内容が表示されます。

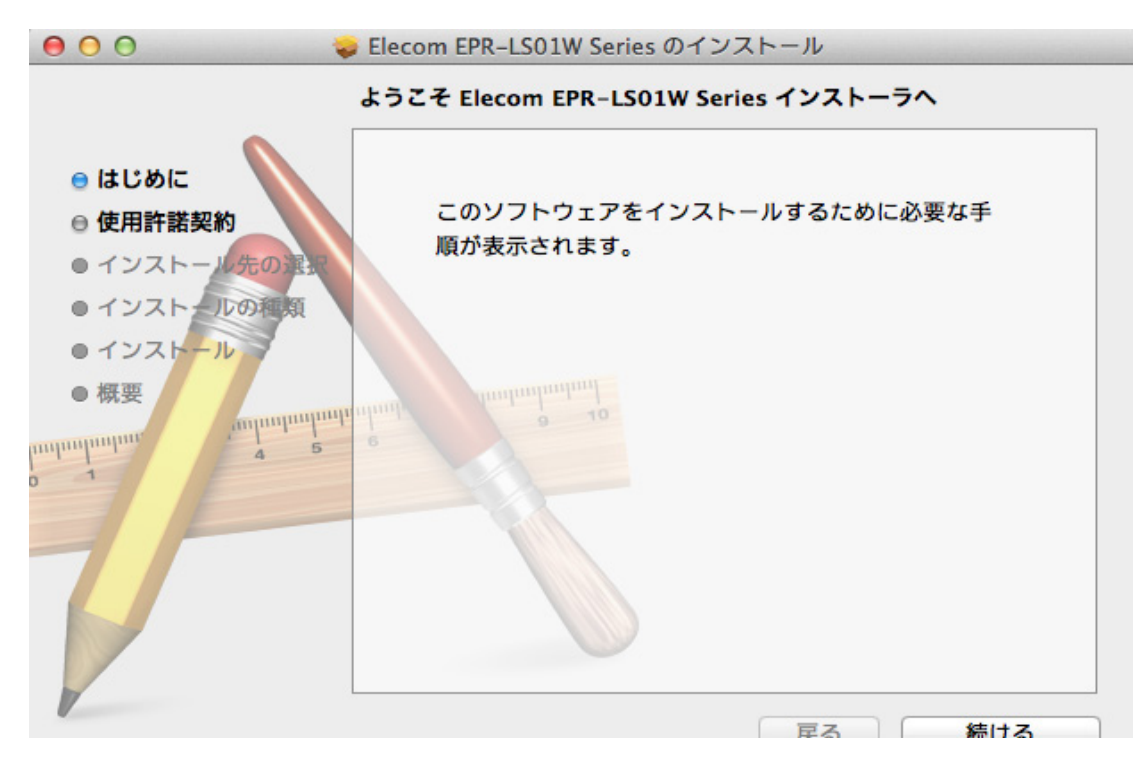

2) 使用許諾契約

下に示すように、使用許諾契約書の内容が表示されます。

| 00                                                                                                    | Elecom EPR-LS01W Series のインストール                                                                                                    |
|----------------------------------------------------------------------------------------------------|----------------------------------------------------------------------------------------------------|
|                                                                                                    | 使用許諾契約                                                                                                    |
| <ul> <li>はじめに</li> <li>使用許諾契約</li> <li>インストール先の正式</li> <li>インストールの種類</li> <li>インストール</li> <li>概要</li> </ul> | 日本語  ソフトウェア使用許諾契約書  本契約は、お客様(以下「お客様」とします)とエレコム株式会社 (以下「弊社」とします)との間で弊社がお客様へ提供するソフト ウェア(以下「許諾ソフトウェア」とします)の使用権許諾に関して 次のように条件を定めます。お客様は、お客様の責任で許諾ソフト ウェアのダウンロード及びインストールを行ってください。許諾ソフト ウェアのダウンロード及びインストールによってお客様に生じる損 皆について、いかなる場合も弊社は一切責任を負いません。  第1条(総則)  許諾ソフトウェアは、日本国内外の著作権及びその他知的財産権に 関する諸法令及び諸条約によって保護されています。許諾ソフトウェ アは、本契約の条件に従い弊社からお客様に対して使用許諾されるも ので、許諾ソフトウェアの著作権等の知的財産権は弊社に帰属し、お 客様に移転いたしません。  プリント… 保存… 戻る 続ける |

[続ける] をクリックします。[このソフトウェアのインストールを続けるには、ソフトウェア使用許諾契約の条件に同意する必要があります。] というダイアログ ボックスがポップアップします。

| このソフトウェアのインストー<br>約の条件に同意する必要があり                | ルを続けるには、ソフトウュ<br>ます。            | こア使用許諾契             |
|-------------------------------------------------|---------------------------------|---------------------|
| インストールを続けるには、"同<br>トールをキャンセルしてインス<br>リックしてください。 | 『意する"をクリックしてくだ<br>トーラを終了する場合は、" | ざさい。インス<br>同意しない"をク |
| 使用許諾契約を読む                                       | 同意しない                           | 同意する                |

[同意する]をクリックして、使用許諾契約書を承認し、インストールを続行します。

3) インストールの種類

下に示すように、インストールに関連する情報が表示されます。

| 00                                                                                                    | Elecom EPR-LS01W Series のインストール                                                                                                    |
|----------------------------------------------------------------------------------------------------|----------------------------------------------------------------------------------------------------|
|                                                                                                    | "MacOS107"に標準インストール                                                                                                    |
| <ul> <li>はじめに</li> <li>使用許諾契約</li> <li>インストール先の選択</li> <li>インストールの種類</li> <li>インストール</li> <li>概要</li> </ul> | この操作には、コンピュータ上に 954 KB の領域が必要です。<br>このコンピュータのすべてのユーザが使用できるよう<br>にこのソフトウェアを標準インストールするには、"イ<br>ンストール"をクリックしてください。このコンピュー<br>タのすべてのユーザがこのソフトウェアを使用できる<br>ようになります。 |
|                                                                                                    |                                                                                                    |

[インストール] をクリックすると、下図のプロンプト ボックスがポップアップします。ここで管理者として ログインして許可を得たら、インストールを続行できます。

| 00                                                                         | \$ | Elecom EPR-LS01W Series のインストール                                                |
|----------------------------------------------------------------------------|----|--------------------------------------------------------------------------------|
|                                                                            |    | "MacOS107"に標準インストール                                                            |
| ⊖ はじめに<br>⊖ 使用許譲                                                           |    |                                                                                |
| <ul> <li>● インスト</li> <li>● インスト</li> <li>● インスト</li> <li>● インスト</li> </ul> |    | インストーラ は、新しいソフトウェアをインストー<br>ルしようとしています。 これを許可するには、パス う<br>ワードを入力してください。 イ<br>ー |
| nuhunhun .                                                                 |    | 名前: ywb る<br>パスワード:                                                            |
| 7                                                                          | -  | キャンセル ソフトウェアをインストール                                                            |
| /                                                                          |    | 雇る インストール                                                                      |

4) インストール

下に示すように、インストールが実行されます。

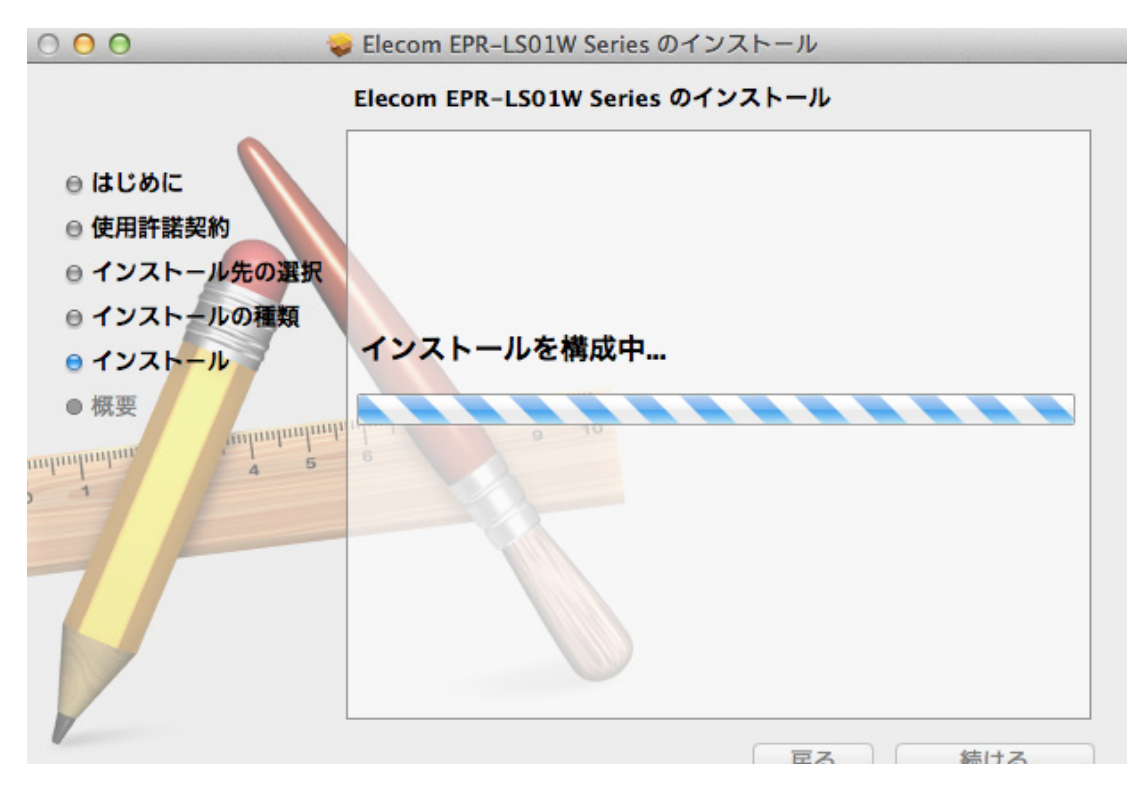

5) 概要

下に示すように、インストールが完了します。

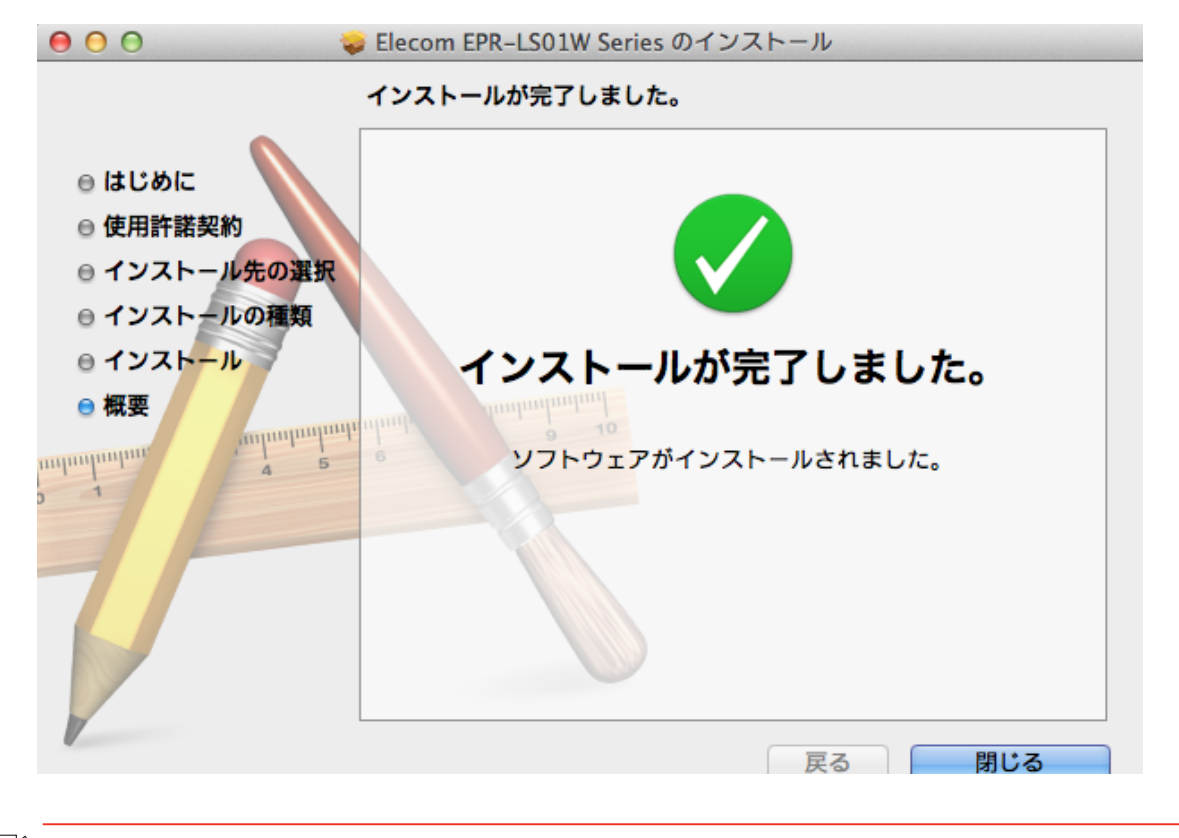

注: ・Mac ではアンインストールの必要がありません。以前のバージョンがコンピューター上 に存在している場合でも、新しいバージョンを直接インストールできます。

# ワイヤレスの設定 (Wi-Fi 印 刷対応モデル向け)

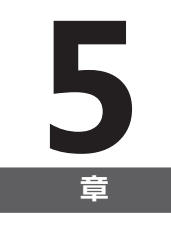

| 5. ワイヤレスの設定 (Wi-Fi 印刷対応モデル向け)                       | 2          |
|-----------------------------------------------------|------------|
| 5.1. ワイヤレス ネットワークの種類                                |            |
| 5.1.1. インフラストラクチャ モードの設定                            |            |
| 5.1.1.1. USB ケーブルによるワイヤレス ネットワークの接続と設定              | 2          |
| 5.1.2. アドホックモードの設定                                  | 8          |
| 5.2. ワイヤレス デバイスをオフにする                               | 8          |
| 5.3. アドホックモードのパスワード設定                               | 9          |
| 5.3.1. プリンターの電源をオンにします。                             | 9          |
| 5.3.2. モバイル端末またはコンピュータをプリンターのWi-Fiホットスポットに接続します。    | 。9         |
| 5.3.3. ブラウザーを起動して「192.168.223.1」と入力して、プリンター設定画面を表示さ | -<br>せます。9 |
| 5.3.4. [ログイン]タブをクリックします。                            |            |
| 5.3.5. ユーザー名とパスワードを入力します。                           |            |
| 5.3.6. [設定]タブをクリックし、[ワイヤレス設定]→[ワイヤレスホットスポット]を選択します  | す。11       |
| 5.3.7. パスワードを入力し、「適用」ボタンをクリックして設定を保存します。            |            |
|                                                     |            |

## 5. ワイヤレスの設定 (Wi-Fi 印刷対応モデル向け)

#### 5.1. ワイヤレス ネットワークの種類

Wi-Fi 印刷対応のモデルは、モデルに応じて、2 種類のワイヤレス接続 (インフラストラクチャ モード とアドホックモード)をサポートしています。一般的に、コンピューターとプリンター間では1種類の接 続のみを一度に使用できます。

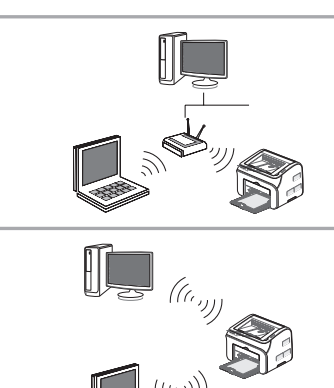

インフラストラクチャ モード プリンターは、アクセス ポイントを介してワイヤレス デバイスと通 信します。

アドホックモード ワイヤレス コンピューターをワイヤレス デバイスに直接接続し ます。

#### 5.1.1. インフラストラクチャ モードの設定

プリンターとアクセス ポイント (またはワイヤレス ルーター) が WPS (Wi-Fi Protected Setup™) をサ ポートしている場合は、コンピューターを使用することなく、コントロール パネルの [Wi-Fi] ボタンを 使って簡単にワイヤレス ネットワークを設定できます。

ボタンによる設定: プリンターのコントロール パネルの [Wi-Fi] ボタンを長押しします。WPS が起動したら、2 分以内にアクセス ポイント (またはワイヤレス ルーター) の [WPS (PBC)] ボタンを押します。 これで、プリンターがワイヤレス ネットワークに接続されます。

注: ・アクセス ポイント (またはワイヤレス ルーター) が Wi-Fi Protected Setup<sup>™</sup> (WPS) を サポートしている必要があります。

・WPS はネットワーク ケーブルを外した状態で設定してください。

#### 5.1.1.1. USB ケーブルによるワイヤレス ネットワークの接続と設定

USB ケーブルを使用してプリンターをコンピューターに接続し、コンピューターでワイヤレス ネット ワーク設定ツールを起動します。USB ポートからワイヤレス設定情報を受信すると、プリンターは接 続の確立を試みます。

#### 5.1.1.1.1. Wi-Fi 設定ツール

1. 機能の説明

Wi-Fi 設定ツールを使用すると、ユーザー入力された SSID、暗号化方式、パスワードをプリンターに 設定して、プリンターをワイヤレス ネットワークに接続することができます。 注: ・コンピューターにワイヤレス ネットワーク カードが搭載されている場合は、コンピューターによって検出されたワイヤレス ネットワークの一覧から SSID を選択できます。
 ・コンピューターにワイヤレス ネットワーク カードが搭載されていない場合は、手動で SSID を入力できます。
 ・また、ワイヤレス ネットワーク情報ページを印刷して SSID の一覧を入手してから、手

2. 手順

1) ワイヤレス ネットワーク カードの検出

動で SSID を入力することも可能です。

Wi-Fi 設定ツールは、コンピューターのワイヤレス ネットワーク カードを使用してワイヤレス ネット ワークを検出します。コンピューターにワイヤレス ネットワーク カードが搭載されていない場合は、 [ワイヤレス ネットワークの一覧] ページの [SSID を手動で入力] オプションに自動的にチェックが入 ります。その場合は手順 3 を省略してください。

2) ワイヤレス ネットワークの一覧

設定ツールを起動すると、ワイヤレス ネットワーク設定プログラムによって検出されたネットワークの 一覧が表示され、この一覧からワイヤレス ネットワークを選択できます。

| ELECOM                         |                            |      |     |
|--------------------------------|----------------------------|------|-----|
|                                | n e de la childre com e 18 |      |     |
| トのリストから適切な<br>うしてください。<br>esin | サービスセット識別子 (SSID)を避        | 後見法療 | 9 > |
| SW                             | WPA/WPA2                   | 92%  |     |
|                                |                            |      |     |
|                                |                            |      | E   |
| •                              | m                          |      | , - |
| このため 手着かっ とう                   |                            |      |     |

・ネットワークの一覧にはプログラムによって検出された情報が表示されます。この情報には、SSID 別にソートされた SSID などが含まれています。一覧から項目を選択して [次へ] をクリックすると、情 報入カインターフェイスを使用することができます。

• SSID を手動で入力: このオプションをクリックすると、[SSID を手動で入力] 画面に切り替わります。

3) [SSID を手動で入力] 画面

この画面は、[SSID を手動で入力] オプションをクリックすると表示されます。
| ELECOM EPR-LS01W Series                                                        |                       |
|--------------------------------------------------------------------------------|-----------------------|
| ELECOM                                                                         |                       |
| [ワイヤレスオットワーク情報ページの印刷]をクリック<br>って検出されたワイヤレスオットワークの一覧を印刷で<br>サービス セット識別子 (SSID): | >すると、ブリンターによ<br>○きます。 |
| swį                                                                            |                       |
|                                                                                |                       |
|                                                                                |                       |
| ☑ SSED を手動で入力                                                                  |                       |
| 「フィヤレス ネットワーク情報ページの印刷」                                                         | 次へ キャンセル              |

SSID: 印刷時に接続するネットワークのサービス セット識別子 (SSID) を入力します (最大 32 文字)。

ワイヤレス ネットワーク情報ページの印刷: プリンターにより検出されたワイヤレス ネットワークの一 覧を印刷できます。

#### 4) 情報入力画面

情報入力画面: ワイヤレス ネットワークを入力できます。

| ELECOM EPR-LS01W Series     |
|-----------------------------|
| ELECOM                      |
|                             |
| ワイヤレス証明書を確認し、[次へ] をクリックします。 |
| サービス セット識別子 (SSID):         |
| SW                          |
| セーフ チード:                    |
| WPA/WPA2                    |
| パスワ <b>ード</b> :             |
| •••••                       |
| 🔲 パスワードの表示                  |
|                             |
|                             |

セーフモード:現時点では、None、WPA/WPA2の2種類を使用できます。Noneを指定した場合は、パスワード入力フィールドが非表示になり、指定されたSSIDの接続時にパスワードが不要になります。入力できる文字数は、WPA/WPA2では8~64文字です。

パスワードの表示: デフォルトではチェックが入っていません。チェックが入っていると、入力したパス ワードがアスタリスクではなくそのまま表示されます。 5) 設定画面

ネットワーク設定画面: プリンターのワイヤレス ネットワーク設定の結果が表示されます。この画面には、プリンターに設定メッセージを送信してワイヤレス接続を確立しているコンピューターの進捗状況が表示されます。

プリンターがコンピューターに接続されていない場合、次のようなメッセージが表示されます。

| ELECOM EPR-LS01W Series | - 22                 |
|-------------------------|----------------------|
| ELECOM                  | ワイヤレス接続に失敗しました       |
| 付属の USB ケーブルを使用してプリンタ   | ・ クタコンビュータに接続してくだるい。 |
| ¥                       |                      |
|                         |                      |
|                         |                      |
|                         | 前へ 次へ キャンセル          |

プリンターが指定されたワイヤレス ネットワークを使用して設定を適用できない場合、次のようなメッ セージが表示されます。

| ELECOM EPR-LS01W Series                                     | □ □ □ □ □ □ □ □ □ □ □ □ □ □ □ □ □ □ □ |
|-------------------------------------------------------------|---------------------------------------|
| 入力されたワイヤレス炭格情報では、プ<br>にも正常に接続できません。<br>炭格情報を再入力するには、[前へ] をク | リンターをどのワイキレス ネットワーク<br>リックしてください。     |
|                                                             |                                       |
|                                                             |                                       |
|                                                             | 前へ 次へ (キャンセル)                         |

プリンターが指定されたワイヤレス ネットワークを使用して設定を適用できるにもかかわらず、コン ピューターがワイヤレス ネットワークをサポートしていない場合、次のようなメッセージが表示され ます。

| ELECOM EPR-LS01W Series                          | 12                                        |
|--------------------------------------------------|-------------------------------------------|
| ELECOM                                           | ワイヤレス接続に失敗しました                            |
| 入力されたワイヤレス資格情報を使用し<br>クに正常に接続できます。しかし、この<br>ません。 | て、プリンターをワイヤレス キットワー<br>コンピューターはプリンターと通信でき |
|                                                  |                                           |
|                                                  |                                           |
|                                                  |                                           |

プリンターが指定されたワイヤレス ネットワークを使用して設定を適用でき、コンピューターがワイヤ レス ネットワークをサポートしている場合、次のようなメッセージが表示されます。

| 23                  |
|---------------------|
| ワイヤレス接続に成功しました      |
| て、プリンターをワイヤレス キットワー |
|                     |
|                     |
|                     |
|                     |
| 27                  |
|                     |

### 5.1.2. アドホックモードの設定

Wi-Fi ホットスポットがアクティブな場合、ターミナル (ステーション) のユーザーはプリンターの Wi-Fi ホットスポットを検出して接続することができます。Wi-Fi ホットスポットは、デフォルトで有効に なっています。デフォルト設定では、ホットスポットにはパスワードなしで接続でき、ステーションや有 線ネットワークと併用できます。

|   | 機能                   | 説明                              | 備考            |
|---|----------------------|---------------------------------|---------------|
| 1 | IP アドレス              | デフォルトは 192.168.223.1            |               |
| 2 | サブネット マスク            | デフォルトは 255.255.255.0            |               |
| 3 | DHCP サービス            | デフォルトは「有効」                      |               |
| 4 | DHCP サービスの開始<br>アドレス | デフォルトは 192.168.223.100          |               |
| 5 | DHCP サービスの終了<br>アドレス | デフォルトは 192,168,223,199          |               |
| 6 | SSID                 | デフォルトでは、ELECOM-AP-<br>XXXXX です。 | WebPage で変更可能 |

## 5.2. ワイヤレス デバイスをオフにする

プリンターとワイヤレス ネットワークとの接続を切断する必要がある場合は、プリンターからワイヤレ ス デバイスをオフにすることができます。

1. プリンターのコントロール パネルの [Wi-Fi] ボタンを 2 秒以上押すと、 ワイヤレス ネットワークとの接続を切断できます。

2. ワイヤレス デバイスがオフになっていることを確認するには、[キャンセル/続行] ボタンを長押しして、設定ページのコピーを印刷します。設定ページのプリンターの IP アドレスが 0.0.0.0 になっている場合は、ワイヤレス ネットワークが正常に切断されています。

## 5.3. アドホックモードのパスワード設定

5.3.1. プリンターの電源をオンにします。

## 5.3.2. モバイル端末またはコンピュータをプリンターのWi-Fiホットスポットに接続します。

(SSIDはELECOM-AP-XXXXXのように表示されます。)

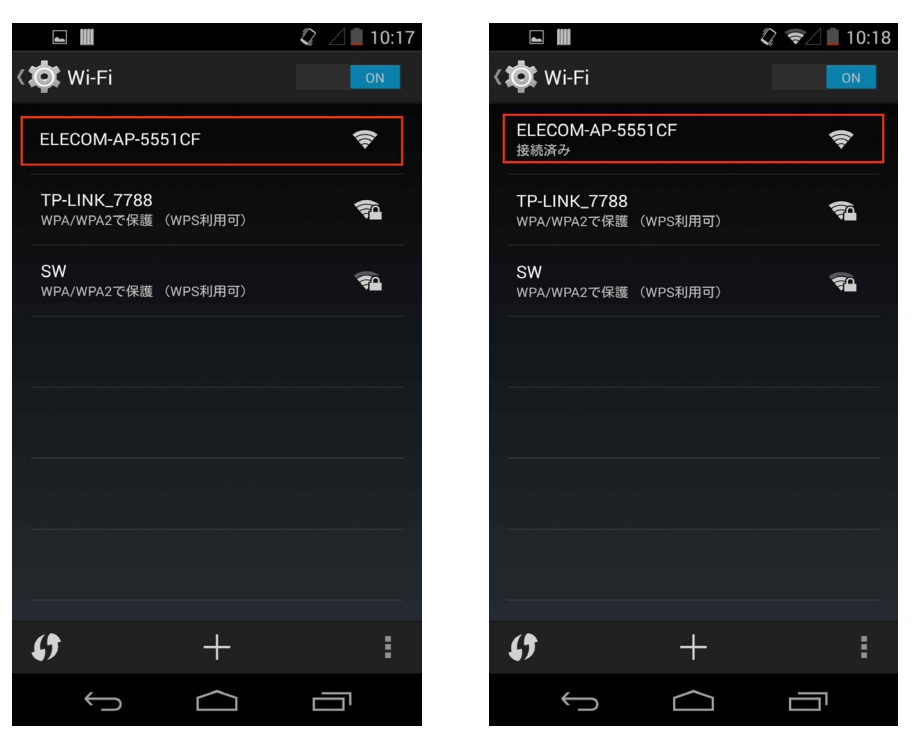

## 5.3.3. ブラウザーを起動して「192.168.223.1」と入力して、プリンター設定画面 を表示させます。

|                          |                         |          | AB 🗘      | * 📚 🖉 📕 10:23 |
|--------------------------|-------------------------|----------|-----------|---------------|
| <b>Q</b> 192.168.223     | .1                      |          |           | ×             |
| © ELECOM E<br>192.168.2  | PR-LS01W Series<br>23.1 |          |           |               |
| <b>Q</b> 192.168.2       | 23.1                    |          |           | ۹.            |
| Ð                        | . @                     | ABC<br>2 | DEF<br>3  | ×             |
| •                        | GHI<br>4                | JKL<br>5 | MNO<br>6  | Û             |
| 記号                       | PQRS<br>7               | TUV<br>8 | WXYZ<br>9 | <b>L</b>      |
| 文字<br>あ <mark>へ</mark> 1 | Ŷ                       | _<br>0   | , .       | 実行            |

## 5.3.4. [ログイン]タブをクリックします。

|               |        |        |         |      |          |   |  | 0 | ₹/ 🗎                                            | 10:24                            |
|---------------|--------|--------|---------|------|----------|---|--|---|-------------------------------------------------|----------------------------------|
| 192.10        | 58.223 | 1/inde | ex.html |      |          |   |  | C | 2                                               | :                                |
| ELE           | cor    | m      |         |      |          |   |  |   |                                                 |                                  |
| 6             |        | 82     | -       | 0542 |          |   |  |   |                                                 | en •                             |
| DB400         |        |        | 10040   | 20   | 3-7+6    | E |  |   | 13-7-80<br>56,074<br>57748,<br>57748,<br>57748, | (パロワード年A<br>ンボデンモデリ<br>Num キーモデー |
|               |        |        |         |      | 1CX/2-1F |   |  |   | LEBCOA<br>-ENTER-C<br>MODELTE                   | 4817487.<br>27-14                |
|               |        |        |         |      |          |   |  |   |                                                 |                                  |
|               |        |        |         |      |          |   |  |   |                                                 |                                  |
| in the second | 200    | 100    |         |      |          |   |  |   |                                                 |                                  |

## 5.3.5. ユーザー名とパスワードを入力します。

デフォルトのユーザー名は「admin」、パスワードは「000000」です。

|                 | 9                  |                    | 12 2                 | ♥/ 🗎 10:25                                                                                                    |
|-----------------|--------------------|--------------------|----------------------|----------------------------------------------------------------------------------------------------|
| 192.168.223.    | 1/index.html       |                    | С                    | 2:                                                                                                    |
| , <b>41 8</b> 2 | 1112 0 <i>91</i> 2 |                    |                      | 0+8 +                                                                                                    |
| 2               | 3-1<br>/12/        | 7~6 uma            |                      | モント<br>コーザーボとバスワードネス<br>カし、ロデインボタンオワン<br>ップドネル、ISBN ホーネル、<br>、マステム、<br>・フリンターの場合できます。<br>した後にフィンタートは<br>800000 TF,<br>90000 TF, |
| Ð               | 1                  | 2                  | -3.                  | ×                                                                                                    |
| 0               | 4                  | 5<br>< 1 ¥ >       | , <mark>6</mark> , , | 0                                                                                                    |
| 記号              | 7                  | , <mark>8</mark> , | 9                    | 1                                                                                                    |
|                 | *                  | 0                  | .#.                  | 実行                                                                                                    |

## 5.3.6. [設定]タブをクリックし、[ワイヤレス設定]→[ワイヤレスホットスポット]を 選択します。

ワイヤレスパラメーターの項目で、認証方式を[WPA]または[WPA2]を選択します。

| 92.168.223.1/inde                                          | x.html     | C | 2                                                                                                    |
|------------------------------------------------------------|------------|---|----------------------------------------------------------------------------------------------------|
| 6 11 NZ                                                    | NRR2 07731 |   | 64.8                                                                                                 |
| * 70+3488<br>***<br>***<br>***<br>***<br>***<br>***<br>*** |            |   | - ウイヤレスボットスポッ<br>19. ノーマーパンス3、ガー<br>アナース、その後の構成が<br>に一時後にワイヤレスマー<br>上北<br>和田子一<br>により開始し<br>で、<br>2. |

5.3.7. パスワードを入力し、[適用]ボタンをクリックして設定を保存します。

|                                                                          |                                                                                                    | 1                                        | , .                                                                                                    |
|--------------------------------------------------------------------------|----------------------------------------------------------------------------------------------------|------------------------------------------|----------------------------------------------------------------------------------------------------|
| C 98 87 8982                                                             | 09701                                                                                                    |                                          | 114.00                                                                                                    |
| 70ト3A版定<br>94<br>84<br>84<br>84<br>84<br>84<br>84<br>84<br>84<br>84<br>8 | 248924591           248924591           248924591           2           7-0289           8-2849           8-2849           8-2849           8-2849           8-2849           8-2849           8-2849           8-2849           8-2849           8-2849           8-2849           8-2849           8-2849           8-2849           8-2849           8-2849           8-2849           8-2849           8-2849           8-2849           8-2849           8-2849           8-2849           8-2849           8-2849           8-2849           8-2849           8-2849           8-2849           8-2849           8-2849           8-2849           8-2849           8-2849           8-2849           8-2849           8-2849           8-2849           8-2849           8-2849           8-2849           8-2849 <t< td=""><td>24<br/>8.7<br/>742<br/>8.0<br/>7<br/>8.0<br/>8</td><td>2010<br/>1942 - 1943 - 1944<br/>1944 - 1945 - 1944<br/>1944 - 1944 - 1945<br/>1947 - 1946 - 1946<br/>1947 - 1946 - 1946 - 1946<br/>1947 - 1946 - 1946</td></t<> | 24<br>8.7<br>742<br>8.0<br>7<br>8.0<br>8 | 2010<br>1942 - 1943 - 1944<br>1944 - 1945 - 1944<br>1944 - 1944 - 1945<br>1947 - 1946 - 1946<br>1947 - 1946 - 1946 - 1946<br>1947 - 1946 - 1946 |
|                                                                          | ▼-ビス<br>つイヤレスの # アソレス 10(10(201)<br>0457 - ビスの発行法 R3-C7 & +<br>つ-2588 200<br>平 72 4 + 72 7 2012<br>第 7 - 4-0887 7 + 10<br># 7 - 4-0887 7 + 10<br># 7 - 4-0887 7 + 10<br># 11(10(201))0                                                                                                    |                                          |                                                                                                    |

|                                                                                                    |                                                                                                    |   | ╤∕ ∐                                            | 10:27                                                       |
|----------------------------------------------------------------------------------------------------|----------------------------------------------------------------------------------------------------|---|-------------------------------------------------|-------------------------------------------------------------|
| 192.168.223.1/index                                                                                                    | .html                                                                                                    | C | 2                                               | 1                                                           |
| n 情報 設定                                                                                                    | 管理設定 ログアウト                                                                                                    |   | [                                               | 日本語 🔻                                                       |
| Xジェアン・シーンが使用していない。     IPv4     IPv4     RAW/LPD     SNMP     SMTP     Bonjour     IPv6     WSD     ワイヤレス設定     ワイヤレス設定     ワイヤレス設定     ワイヤレススットワーク     ワイヤレスネットワーク     ワイヤレスネットマーク     アイレスネットマーク     マイレスネットスポット     様検装置の設定     アドレス帳     システム     電子メール通知 | Pイヤレス ホットスボット     **ホットスボットの基本 ● 有効にする ● 無効にする     ステータス サービス セット撮例子 (SSID) ELECOM-AP-5551CF     セーフ モード 励臣なし     ハードウェア アドレス 44:33:4c:55:51:cf     *>ワイヤレスのパラメー     ター     *ンワイヤレスのパラメー     アービス     マーク名 ELECOM-AP-[5551CF     世理     世理4 「PP4」 ●     「スクード 123:45678     アービス     ワイヤレスの IP アドレス 192:168:223.1 DHCP サービス 192:168:223.1 DHCP サービスの有効化 有効にする ▼     リース時間 30m     リース時間 30m |   | とント<br>- ワイヤレレ<br>は、ノート<br>フェー時の<br>スと回動け<br>す。 | スホットスポット<br>ハッコン、スマート<br>の他の展帯ディイス<br>ワイヤレス サービ<br>ービスを選供しま |
| ELECOM                                                                                                    | IP ブールの開始アドレス 192.168.223.100<br>IP ブールの終了アドレス 192.168.223.199                                                                                                    |   |                                                 |                                                             |
|                                                                                                    |                                                                                                    |   | Copyright © 2014                                | ELECOM CO.,LTD.                                             |

ー度プリンタとの接続を解除し、再度接続を行います。

パスワードを要求されますので、5.3.7.で設定したパスワードを入力します。

|                                 | 🗘 🔟 10:27 |                            |                    | 12 🞝 🛆          | 10:28 |
|---------------------------------|-----------|----------------------------|--------------------|-----------------|-------|
| K Wi-Fi                         | ON        | ELECOM-A                   | P-5551CF           |                 | 1     |
| ELECOM-AP-5551CF<br>WPA/WPA2で保護 | <b>R</b>  |                            |                    |                 |       |
| ELECOM-AP-5551CF                |           | セキュリティ<br>WPA/WPA2 PS      | к                  |                 |       |
|                                 |           | パスワード                      |                    |                 |       |
| セキュリティ<br>WPA/WPA2 PSK          |           | □ パスワードを                   | 表示する               |                 |       |
| パスワード<br>                       |           | □ 詳細オブショ                   | コンを表示              |                 |       |
| //スワードを表示する                     |           | 与 _1                       | 2                  | 3               | ×     |
| 詳細オプションを表示                      |           | • <u>.</u> 4.,             | 5<br>< \$ ¥ >      | 6<br>{&``}      | •     |
| キャンセル<br>Fantum-in              | 接続        | 記号 7                       | . <mark>8</mark> , | _9 <sub>;</sub> |       |
| ( <b>†</b> +                    |           | 文字 *<br><sup>あA1</sup> ! ? | 0                  | .#.             | 完了    |
|                                 |           | >                          |                    |                 | 1     |

注: 設定したパスワードを忘れてしまった場合など、工場出荷時の設定に戻すときは次のように行います。

1)プリンターの電源をオフにします。

2)[cancel/continue]ボタンを押したまま、プリンターの電源を入れ、5秒間ボタンを押し続けるとスタンバイモードとなり、工場出荷時の設定に戻ります。

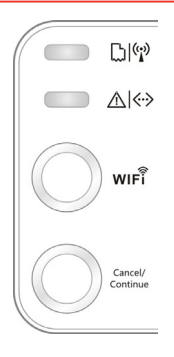

## **ELEPRINT**

# **6**

| 6. ELEPRINT                                     | 2 |
|-------------------------------------------------|---|
| 6.1. ELEPRINT とは                                | 2 |
| 6.2. ELEPRINT をダウンロードする                         | 2 |
| 6.3. サポートされるモバイル オペレーティング システム                  | 2 |
| 6.4. モバイル デバイスを使用してモバイル印刷を行う方法                  | 2 |
| 6.4.1. プリンターのホットスポット経由のモバイル印刷                   | 2 |
| 6.4.1.1. Android デバイスの場合                        | 2 |
| 6.4.1.2. Apple IOS デバイス (iPad、iPhone など) の場合    | 4 |
| 6.4.2. Wi-Fi アクセス ポイント経由のモバイル印刷 (すべてのモバイル デバイス) | 6 |
|                                                 |   |

## **6. ELEPRINT**

## 6.1. ELEPRINT とは

ELEPRINT は無料のアプリで、これを使用すると、モバイル端末から直接写真、ドキュメント、Web ページを印刷できます。Android 2.3 以降のモバイル オペレーティング システムで使用でき、240 \* 320dpi 以上の解像度がサポートされます。Wi-Fi アクセス ポイントを介してモバイル デバイスをプ リンターに接続します。ELEPRINT アプリをインストールしてネットワーク設定を構成するだけで、互換 性のあるプリンターが自動的に検出されて印刷することができるため、非常に便利で効率的です。

## 6.2. ELEPRINT をダウンロードする

ELEPRINT アプリをダウンロードするには、<http://www.elecom.co.jp/support/download/printer/ printapp/> にアクセスしてください。プリンタに貼付されている QR コードからもアクセスできます。ま たは、Google Play ストアに直接アクセスしてダウンロードすることもできます。

## 6.3. サポートされるモバイル オペレーティング システム

Android OS 2.3 以降。

## 6.4. モバイル デバイスを使用してモバイル印刷を行う方法

## 6.4.1. プリンターのホットスポット経由のモバイル印刷

## 6.4.1.1. Android デバイスの場合

1. プリンターのスイッチをオンにします。

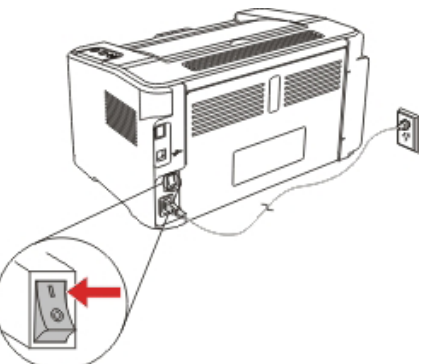

2. モバイル デバイスの Wi-Fi をオンにし Elecom ブリンターの Wi-Fi ホットスポットに接続します (た とえば Elecom-AP-XXXXXX のように表示されます)。

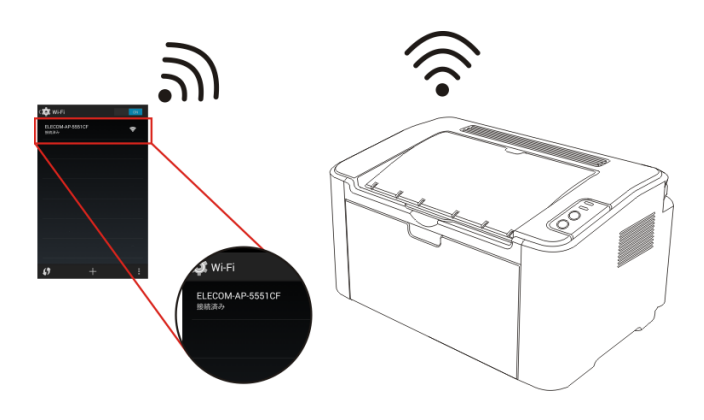

3. これで印刷の準備ができました。アプリを開いてホームページに移動します。

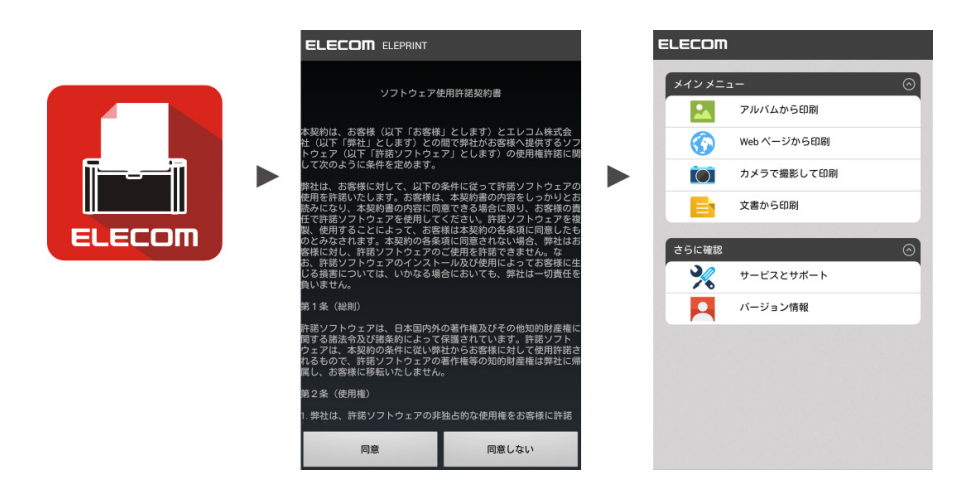

4. 印刷するメニュー オプションのいずれかを選択します。ファイルを選択して、[印刷プレビュー]を クリックします。

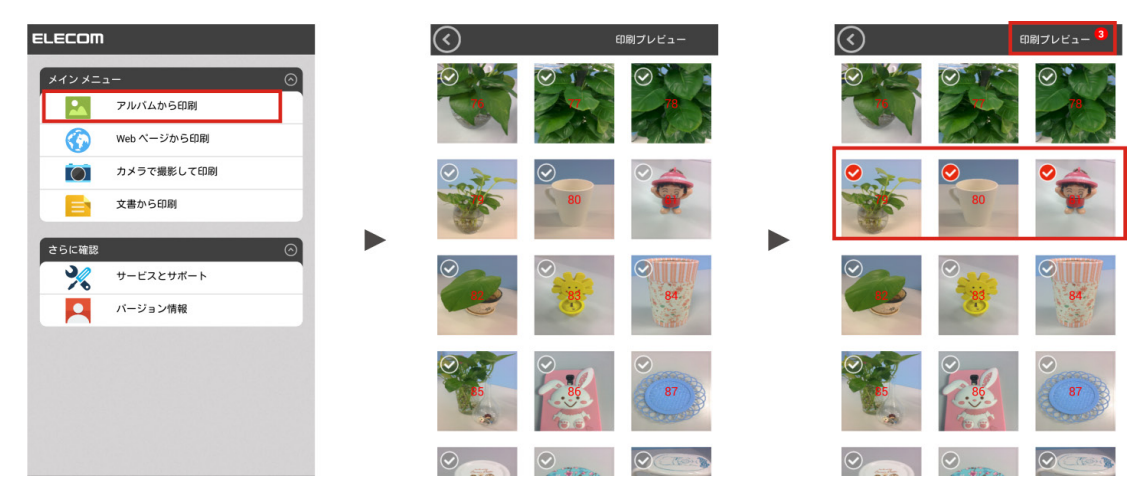

5. プリンター、部数、用紙サイズを選択して[印刷]をクリックすれば完了です。

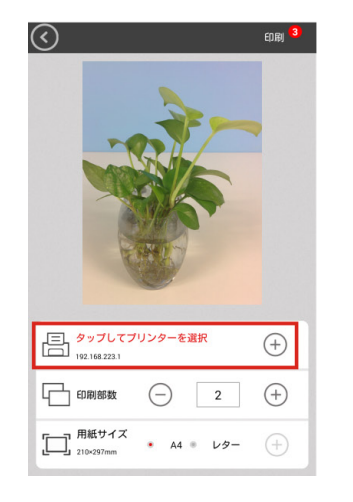

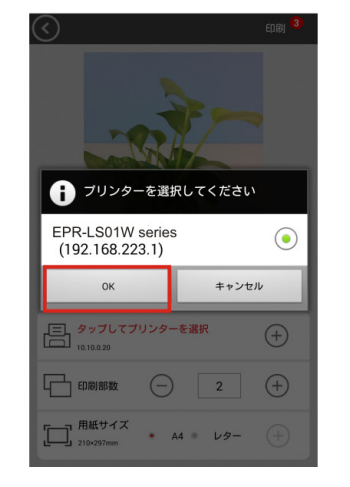

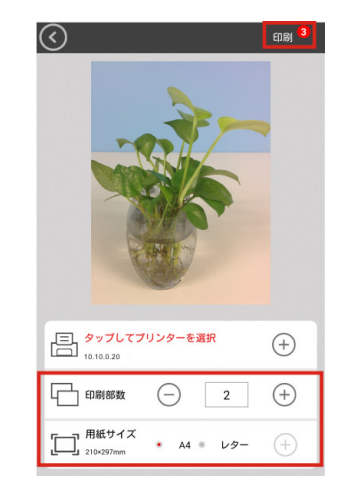

## 6.4.1.2. Apple IOS デバイス (iPad、iPhone など ) の場合

1. プリンターのスイッチをオンにします。

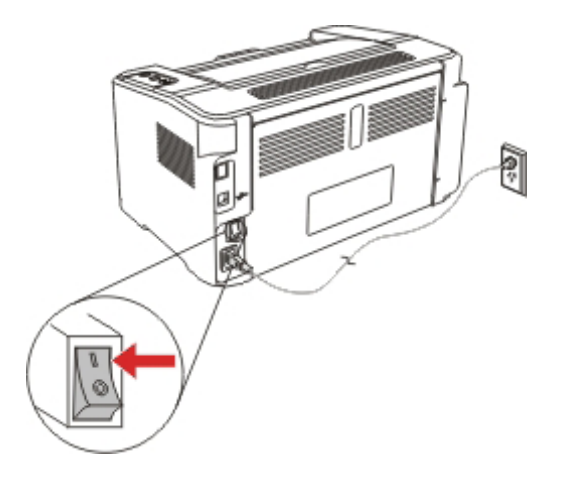

2. モバイル デバイスの Wi-Fi をオンにし Elecom プリンターの Wi-Fi ホットスポットに接続します (た とえば Elecom-AP-XXXXXX のように表示されます)。

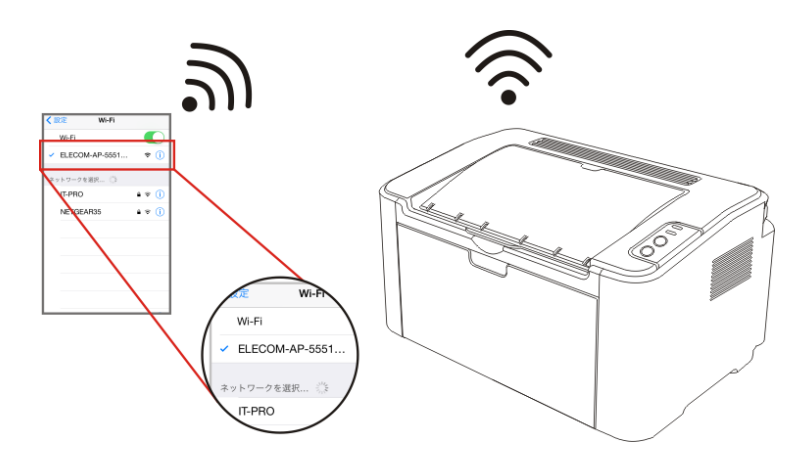

3. 印刷するファイルを選択します。

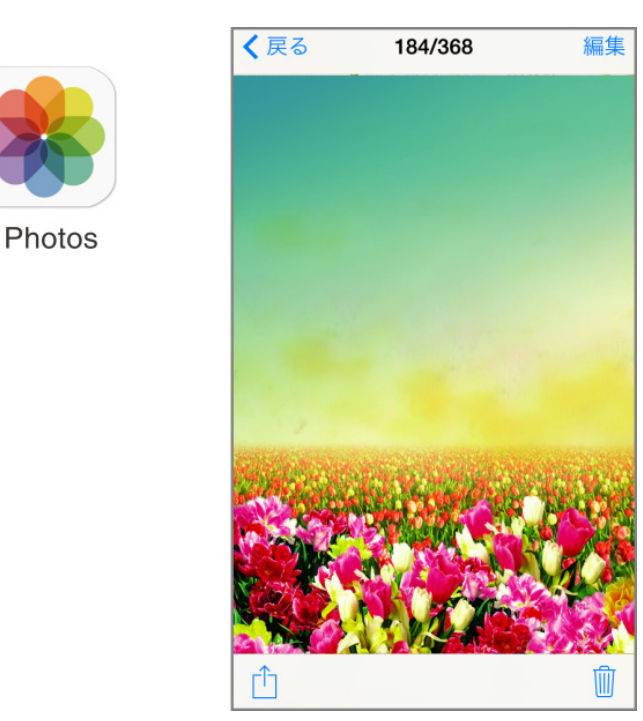

4. [ 📺 ] ボタンをクリックして、右下隅の [ プリント ] を選択します。

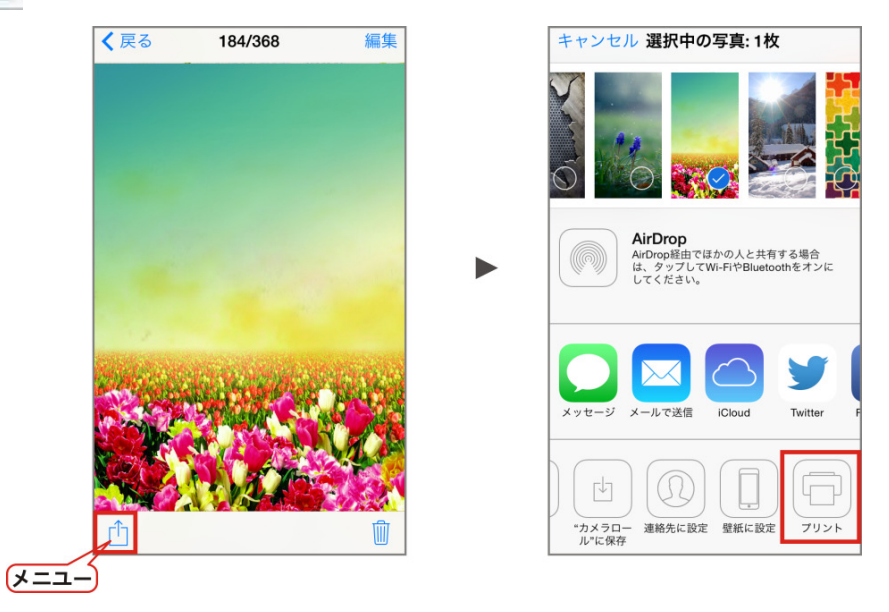

5. プリンターと部数を選択して [プリント]をクリックすれば完了です。

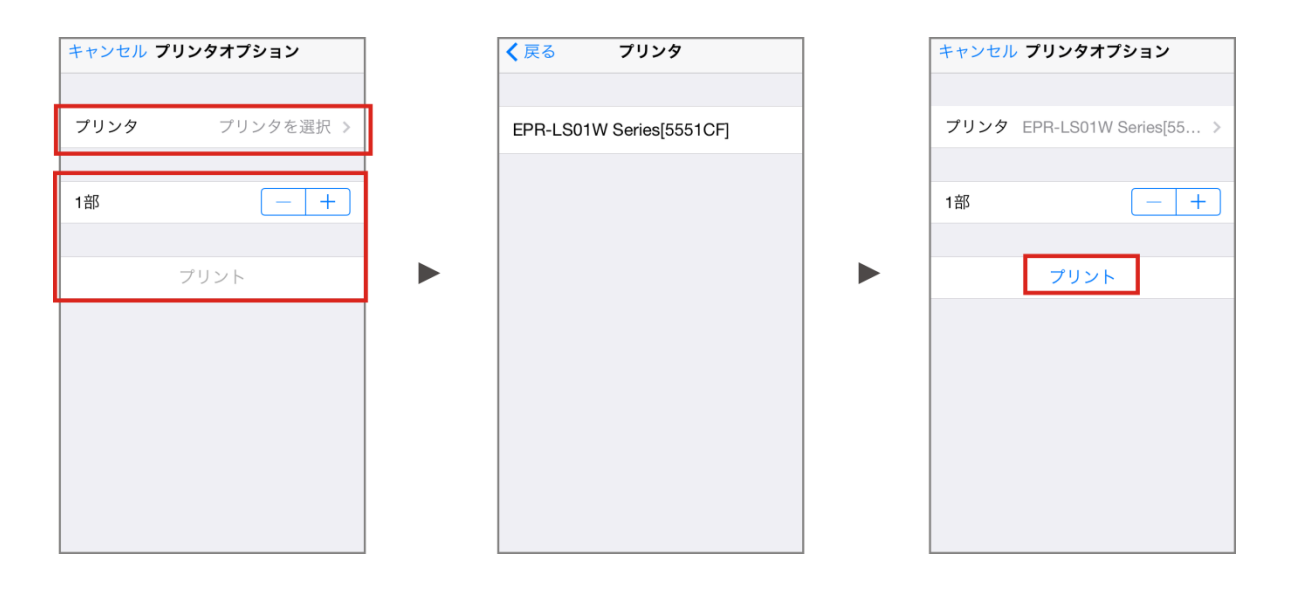

 注: ・印刷が失敗する場合、モバイル デバイスがプリンターの Wi-Fi ホットスポットに接続されていることと、プリンターが電源に接続されていることを確認してください。
 ・プリンターが検出されないと表示される場合、プリンターが電源に接続されていることと、 オンになっていることを確認してください。

## 6.4.2. Wi-Fi アクセス ポイント経由のモバイル印刷 (すべてのモバイル デバイス)

1. ドライバーをインストールします。CD を挿入するか、www.Elecom.co.jp からドライバーをダウン ロードして、[Autorun (自動実行)] をクリックします。

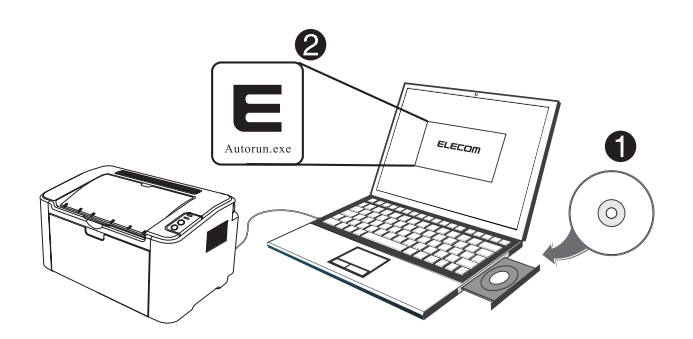

2. インストールのホームページで、言語、プリンターのシリーズ、およびインストール モードを選択し、 [新しいネットワークに接続されているプリンター]を選択して [インストール]をクリックします。

| ELECOM EPR-LS01W Series                                            | <b>X</b> |
|--------------------------------------------------------------------|----------|
| ELECOM                                                             |          |
| インストール言語: □日本語 -                                                   |          |
| プリンターの選択: ELECOM EPR-LS01W Series 👻                                |          |
| インストール モード:                                                        |          |
| USB プリンター<br>プリンターは USB によりコンピューターに接続されています。                       |          |
| ・ ネットワークに接続しているプリンター<br>ブリンターは設定済みでネットワークに接続しています。                 |          |
| ● 新しいネットワークに接続しているプリンター<br>新しいワイヤレスネットワークに接続できるよう<br>にプリンターを設定します。 |          |
| <u>ユーザーガイド</u>                                                     | ます       |
| 4221-                                                              | ~~       |

3. プリンターを Wi-Fi アクセス ポイント向けに設定します。プリンターをリンクする Wi-Fi アクセス ポイントを選択して [ 次へ ] をクリックします。

| ELECOM EPR-LS01W Series                       |                    | <b>X</b>       |
|-----------------------------------------------|--------------------|----------------|
| ELECOM                                        |                    |                |
| 下のリストから適切なサ <b>ー</b> ビ<br>クしてください。            | スセット識別子 (SSID) を選択 | ₹し、[次~] をクリッ   |
| SSID                                          | セーフモード             | 信号強度           |
| SW                                            | WPA/WPA2           | 92%            |
| <ul> <li>&lt;</li> <li>SSID を手動で入力</li> </ul> | 111                | -              |
| 更新                                            | 次                  | ~ <b>キャンセル</b> |

4. Wi-Fi パスワードを入力して [次へ]をクリックします。

| ELECOM EPR-LS01W Series    |
|----------------------------|
| ELECOM                     |
|                            |
| ワイヤレス証明書を確認し、[次へ]をクリックします。 |
| サービス セット識別子 (SSID):        |
| SW                         |
| セーフ モード:                   |
| WPA/WPA2                   |
| パスワード:                     |
| •••••                      |
| □ パスワ <b>~</b> ドの表示        |
|                            |
| 前へ 次へ キャンセル                |

5. プリンターがワイヤレスネットワークに接続されるまで待ってから、[完了]をクリックします。

| ELECOM EPR-LS01W Series             | ▽イヤレス接続に成功しました     |
|-------------------------------------|--------------------|
| 入力されたワイヤレス資格情報を使用して<br>クに正常に接続できます。 | 、プリンターをワイヤレス ネットワー |
|                                     |                    |
|                                     |                    |
|                                     | 完了                 |

6.ドライバーにより、利用可能なプリンターが自動的に検索されます。

| ELECOM EPR-LS01W Series            | 23 |
|------------------------------------|----|
| ELECOM                             |    |
| 利用可能なプリンターを検索しています。しばらくお待ちく<br>ださい |    |
|                                    |    |

7. EPR-LS01W プリンターを選択し、[次へ]をクリックします。

| LECOM EPR-LS01W Series |                            |              |   |
|------------------------|----------------------------|--------------|---|
|                        |                            |              |   |
| LECOM                  |                            |              |   |
| ◉ 検出されたプリンタ∽           |                            |              |   |
| プリンター名                 | ポート                        | ホスト名         |   |
| ELECOM EPR-LS01        | W Ser <u>10.10.140.214</u> | ELECOM-HR443 |   |
| •                      |                            |              |   |
|                        |                            |              |   |
| 🔲 ホスト名でインスト・           | ~ルします                      | 更新           |   |
| ○IP マドレスまたけホ:          | マトタッ指字」 まま                 |              |   |
| OF TTP AAAAAA          |                            |              |   |
|                        |                            |              |   |
|                        |                            |              | _ |
|                        | 前へ                         | 1/~ 28.1     |   |

8. インストールが完了するまで待ちます。

|                                                                                                    | X |
|----------------------------------------------------------------------------------------------------|---|
| ヒント:<br>ドライバー ソフトウェアのインストールには少し時間<br>がかかります。しばらくお待ちください。<br>コンピューターをオフにしないでください。また、通<br>常のインストールに影響する可能性のある他の操作を<br>実行しないでください。 |   |
|                                                                                                    |   |

9. Elecom プリンターを使用してラップトップやモバイル デバイスから印刷する準備ができました。 設定済みの Wi-Fi アクセス ポイント、または Elecom-AP-XXXXXX のように表示されるプリンターの Wi-Fi ホットスポットにデバイスが接続されていることを確認します。

| Currently connecte            | ed to:<br>948<br>access<br>ess | *1    | - |
|-------------------------------|--------------------------------|-------|---|
| Wireless Network C<br>PT04-02 | onnection<br>Connecte          | a .at |   |
| Ones Network                  | k and Quaring 7                | erter | + |

注:・プリンターが検出されないと表示される場合、プリンターを Wi-Fi ネットワークに接続する ときに、プリンターが電源に接続されていることと、ラップトップが同梱のケーブルに接続 されていることを確認してください。

# 印刷

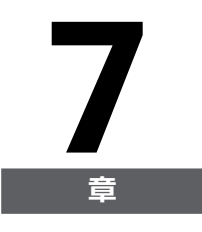

| 7. | 印刷                  | 2 |
|----|---------------------|---|
|    | 7.1. 印刷機能           | 2 |
|    | 7.2. ヘルプドキュメントを開くには | 3 |
|    | 7.3. 手差し両面印刷        | 4 |
|    | 7.4. 印刷ジョブのキャンセル    | 7 |

## 7. 印刷

## 7.1. 印刷機能

[印刷の基本設定] 内の様々なプロパティを設定することで、印刷機能が有効になります。印刷機能 は以下の通りです。

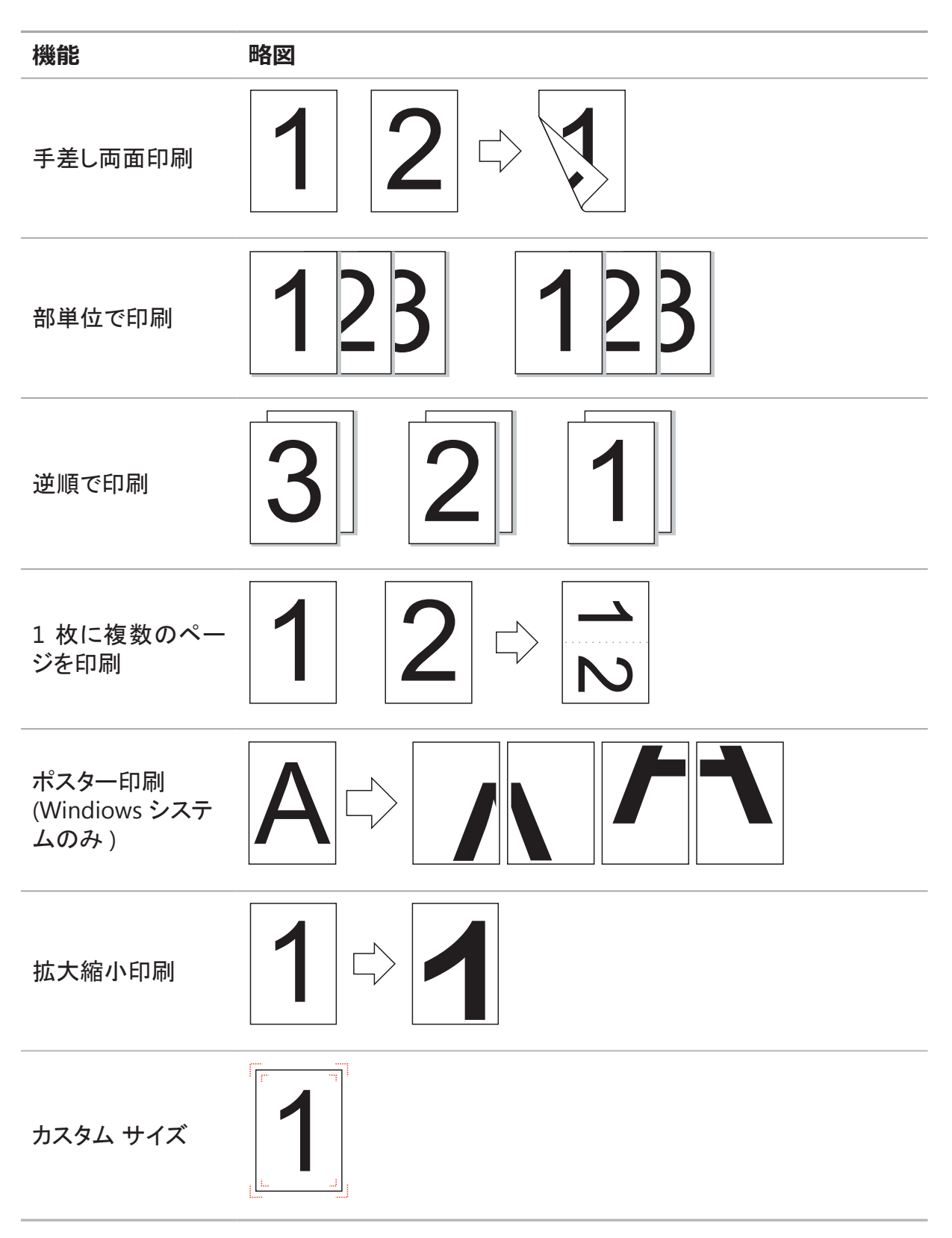

 注: • [1 枚に複数のページを印刷]で[2 x 2 のポスター印刷]を選び、ポスター印刷機能を 有効にします。
 • [印刷の基本設定]を開いて[ヘルプ]ボタンをクリックし、特定の機能についての説 明を閲覧できます。ヘルプドキュメントを開く方法については、セクション 7.2 を参照して ください。

## 7.2. ヘルプ ドキュメントを開くには

[印刷の基本設定] を開いて、[ヘルプ] ボタンをクリックします (Windows システムのみ)。ヘルプド キュメントには、印刷設定に関する情報が記載されているユーザー ガイドが含まれています。

| 用紙 レイアウト 透かし                                                                                                    |                                                                                                    |  |
|----------------------------------------------------------------------------------------------------|----------------------------------------------------------------------------------------------------|--|
| 簡単設定                                                                                                    |                                                                                                    |  |
| =29 ·                                                                                                    | 1277                                                                                                    |  |
| 印刷感题                                                                                                    | 新作家                                                                                                    |  |
| EDIBIODEX 1                                                                                                    | 000091                                                                                                    |  |
|                                                                                                    | © 1200DP1                                                                                                    |  |
| <ul> <li>二日本語(11)</li> <li>二日本語(11)</li> <li>二日本語(1</li></ul>                                                                                                    | 傳通印刷                                                                                                    |  |
|                                                                                                    | なし(片面印刷)<br>e.ecom                                                                                                    |  |
|                                                                                                    |                                                                                                    |  |
|                                                                                                    | ● 長辺<br>1<br>1<br>2<br>1<br>2<br>1<br>2<br>1<br>2<br>1<br>2<br>1<br>2<br>1<br>2<br>1<br>2<br>1<br>2                                                                                                    |  |
|                                                                                                    | <ul> <li>長辺</li> <li>● 短辺</li> </ul>                                                                                                    |  |
|                                                                                                    | <ul> <li>長辺</li> <li>● 短辺</li> </ul>                                                                                                    |  |
| ELECOM                                                                                                    | <ul> <li>●長辺</li> <li>●短辺</li> <li>○短辺</li> <li>○規定の設定に戻す</li> </ul>                                                                                                    |  |
| ELECOM                                                                                                    | <ul> <li>●長辺</li> <li>●短辺</li> <li>○短辺</li> <li>○規辺</li> <li>○規定の設定に戻す</li> </ul>                                                                                                    |  |
|                                                                                                    | <ul> <li>● 長辺</li> <li>● 短辺</li> <li>既定の設定に戻す</li> <li>キャンセル 池用(A) ヘル</li> </ul>                                                                                                    |  |
| OK                                                                                                    | <ul> <li>● 長辺</li> <li>● 短辺</li> <li>● 短辺</li> <li>● 短辺</li> <li>● 現辺</li> <li>● 現辺</li> <li>● 現辺</li> <li>● 現辺</li> <li>● 現辺</li> <li>● 現辺</li> <li>● 現辺</li> <li>● 現辺</li> <li>● 現辺</li> <li>● 現辺</li> <li>● 現辺</li> <li>● 現辺</li> <li>● 現辺</li> <li>● 現辺</li> <li>● 現辺</li> <li>● 現辺</li> <li>● 現辺</li> <li>● 見辺</li> <li>● 見辺</li></ul>                   |  |
| ELECOM<br>OK                                                                                                    | <ul> <li>●長辺</li> <li>● 短辺</li> <li>●短辺</li> <li>●短辺</li> <li>●短辺</li> <li>●短辺</li> <li>●短辺</li> <li>● 短辺</li> <li>● 短辺</li> <li>■ 200</li> <li>■ 200</li> <li>■ 2</li></ul> |  |
| OK           0K           0K                                                                                                    | <ul> <li>● 長辺</li> <li>● 長辺</li></ul>                   |  |
|                                                                                                    | <ul> <li>● 長辺</li> <li>● 短辺</li> <li>● 短辺</li> <li>■ 200</li> <li>■ 200</li></ul>   |  |
|                                                                                                    | ● 長辺 ● 長辺 ● 短辺 既定の設定に戻す キャンセル 油用(A) ヘル ● のののののののののののののののののののののののののののののののののののの                                                                                                    |  |
|                                                                                                    | ● 長辺 ● 長辺 ● 短辺 既定の設定に戻す キャンセル 油用(A) ヘル ● のまたののののののののののののののののののののののののののののののののののの                                                                                                    |  |
|                                                                                                    | ● 長辺 ● 長辺 ● 短辺 既定の設定に戻す キャンセル 油用(A) ヘル モードの(A) モードの(A) モ                                                                                                    |  |
| CK     OK     OK | ● 長辺 ● 長辺 ● 短辺 既定の設定に戻す キャンセル 池田(A) ヘル キャンセル 池田(A) ヘル 「ホーム ● 「ホーム ● 「ホーム ● 「ホーム ● ・「田田日二 ・「田田日二 ・「田田日二 ・「田田日二 ・「田田日二 ・「田田日二 ・「田田日二 ・「田田日二 ・「田田日二 ・「田田日二 ・「田田日二 ・「田田日二 ・「田田田二 ・「田田田二 ・「田田田二 ・「田田田二 ・「田田田二 ・「田田田二 ・「田田田二 ・「田田田二 ・「田田田二 ・「田田田二 ・「田田田二 ・「田田田二 ・「田田田二 ・「田田田二 ・「田田田二 ・「田田田二 ・「田田田二 ・「田田田二 ・「田田田二 ・「田田田二 ・「田田田二 ・「田田田二 ・「田田田二 ・「田田田二 ・「田田田二 ・「田田田二 ・「田田田二 ・」                                                                                                    |  |

## 7.3. 手差し両面印刷

- 1. プリンタードライバーにより手差し両面印刷がサポートされます。
- 注: ・用紙が薄い場合、シワが寄ることがあります。
  - ・用紙が丸まった場合、平らにしてから手動給紙トレイまたは自動給紙トレイに戻します。
     ・手差し両面印刷機能によって紙詰まりが発生した場合は、セクション 10.1 を参照して処理してください。
- 2. 印刷前に、自動給紙トレイに一定量の用紙がセットされているのを確認します。

📝 注: ・用紙のセット方法については、セクション 2.2 を参照してください。

- ・自動給紙トレイで印刷できる印刷メディアのタイプの詳細については、セクション 2.1 を 参照してください。標準的な用紙の使用をお勧めします。
- •両面印刷に適さない用紙もあります。この場合に両面印刷を無理に行うと、プリンター が損傷する可能性があります。用紙の種類が厚紙または OHP フィルムの場合は、両面 印刷を行わないでください。[印刷の基本設定]ダイアログ ボックスで [2 x 2 のポスター 印刷] にチェックが入っている場合、両面印刷はサポートされません。
- ・自動給紙トレイに 150 枚を超える用紙がセットされている場合、紙が詰まり、中に給紙 されなくなります。

3. 印刷を行うには、下記の手順に従います (Windows システムのみ)。

a) テキスト エディターのようなアプリケーションから、印刷するドキュメントを開き、[ファイル] メニューから、[印刷] を選択します。

| acta(M)                                                                                                    | Ctd+N  |  |
|----------------------------------------------------------------------------------------------------|--------|--|
| NETRE(IN)                                                                                                    | Colten |  |
| NC(0)                                                                                                    | Ctri+0 |  |
| 上書き保存(5)                                                                                                    | Ctri+S |  |
| 名前を付けて保存(A)                                                                                                    |        |  |
| ページ設定(U)                                                                                                    |        |  |
| E28J(P)                                                                                                    | Ctri+P |  |
| メモ制の終了(X)                                                                                                    |        |  |
| and a second second second second second second second second second second second second second second second |        |  |
|                                                                                                    |        |  |
|                                                                                                    |        |  |
|                                                                                                    |        |  |
|                                                                                                    |        |  |
|                                                                                                    |        |  |
|                                                                                                    |        |  |
|                                                                                                    |        |  |
|                                                                                                    |        |  |

b) Elecom プリンターを選択します。

| フリンターの選択<br>警 ブリンターの追加<br>ImpELECOM EPR-LS01W Series       |                 |                                                 |
|------------------------------------------------------------|-----------------|-------------------------------------------------|
| <ul> <li>一</li> <li>一</li> <li>一</li> <li>ボジト</li> </ul>   | コッイルへ出力(D)      | ・<br>【単細設定( <u>B</u> )<br>プリンターの検索( <u>D</u> )_ |
| ページ範囲<br>● すべて(L)<br>● 増択した部分(D) ● 現在のページ(L)<br>● ページ指定(Q) | 399(Q)<br>日期単位で |                                                 |

[詳細設定]をクリックして印刷の設定を行います。

c) [基本] タブで [手差し両面印刷] をオンにして、設定を確認した後、[OK] をクリックします。

| 的単語定           |                              |
|----------------|------------------------------|
|                | (第177 前道章                    |
| CORPORT        | NRE                          |
| 印刷想教 1 💭       | © 6000PI                     |
| Estavic certai | 南西印刷                         |
| ■ 順序を逆にする      | ● なし(片前EnSh)<br>● 長辺<br>● 接辺 |
| ELECOM         | 鉄道の設定に戻す                     |

d) [印刷] をクリックします。

| ○ すべて(L)<br>○ 提択した部分(T) ○ 現在のページ(L)<br>○ ページ指定(0) |         |
|---------------------------------------------------|---------|
|                                                   | 1 2 3 3 |

注: ・出カトレイを起こして、印刷された用紙が滑り落ちないようにすることをお勧めします。 出カトレイを起こさない場合は、すぐに印刷された文書を取り除くことをお勧めします。

e) [手差し両面印刷] を選択した後、印刷ジョブを送信すると、次のプロンプト ウィンドウが表示され、次の操作が指示されます。インターフェイスはモデルに応じて異なります。

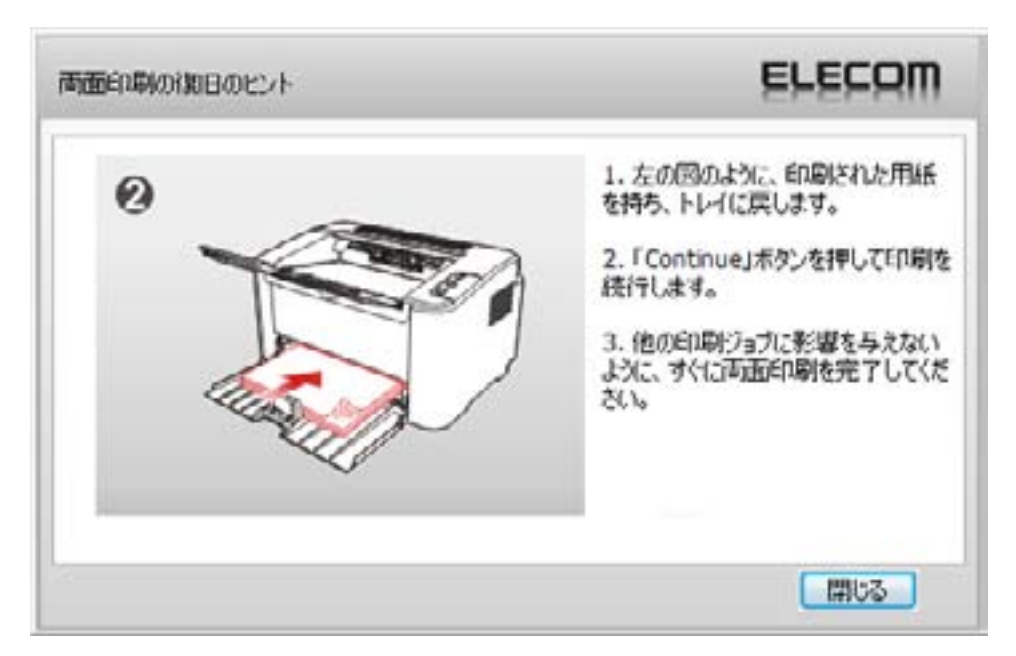

f) プロンプトに従って用紙を裏返した後、プリンターの [続行] ボタンを押し、裏面の印刷に進みます。

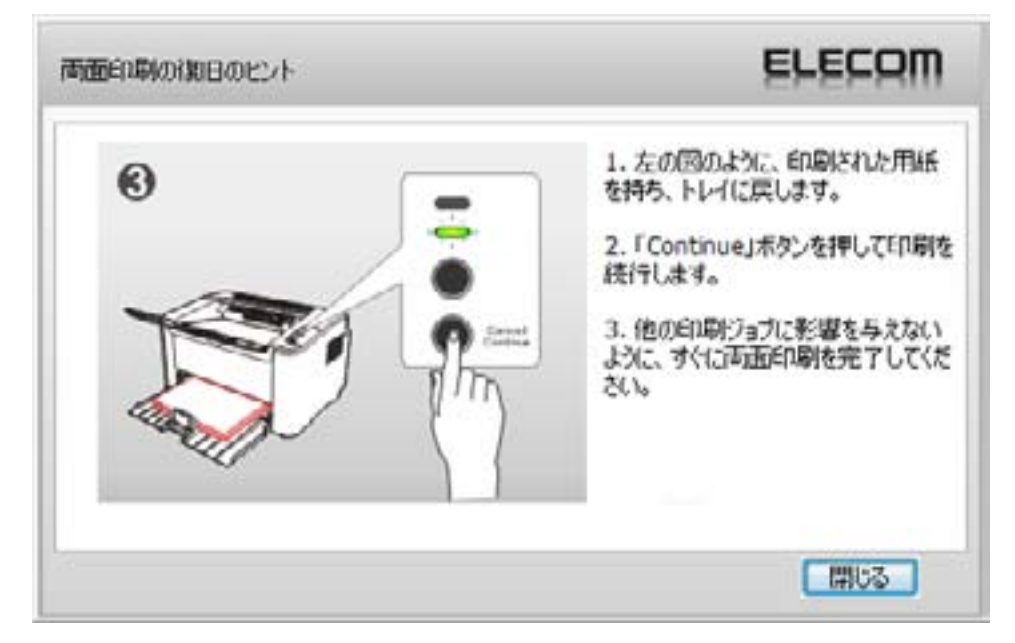

g) [閉じる] ボタンをクリックすると、プロンプト ウィンドウを閉じることができます。次に手差し両面印刷ジョブが発生するまで表示されません。

## 7.4. 印刷ジョブのキャンセル

印刷処理中にキャンセルしたいジョブをキャンセルするには、コントロール パネルの [キャンセル/続行] ボタンを押します。

# 定期メンテナンス

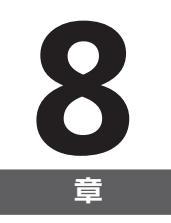

| 8. 定期メンテナンス                   | 2 |
|-------------------------------|---|
| 8.1. プリンターのクリーニング             | 2 |
| 8.2. トナー カートリッジのメンテナンス        |   |
| 8.2.1. トナー カートリッジの使用およびメンテナンス |   |
| 8.2.2. トナー カートリッジ切れ           | 4 |
| 8.2.3. トナー カートリッジの交換          | 4 |

## 8. 定期メンテナンス

## 8.1. プリンターのクリーニング

注: ・汚れが落ちない場合は水で薄めた中性洗剤を使用してください。

次の手順にしたがってプリンターのクリーニングを行ってください。

1. 主電源スイッチをオフにして、電源コードと USB ケーブルを取り外します。

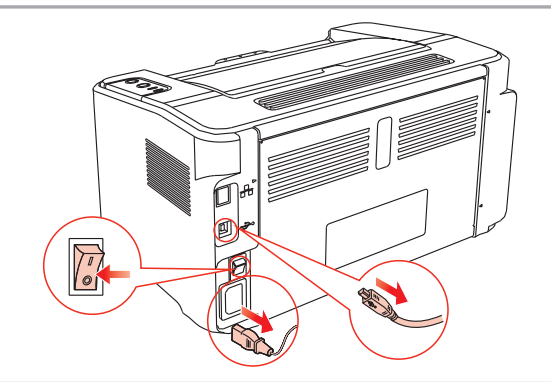

2. 柔らかい布を使い、プリンターの外側を拭きます。

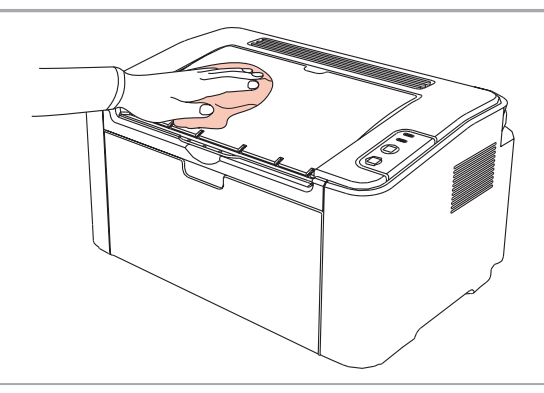

3. 上部カバーを開き、トナーカートリッジを取り出します。

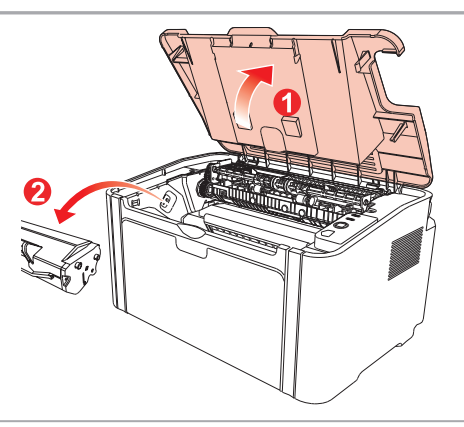

注: ・トナー カートリッジを取り出す際は、損傷を防ぐため、保護用の袋の中に入れるか、厚い紙で覆って、感光性のドラムに光を直接当てないようにしてください。。

4. 乾いた糸くずの出ない布で、下の図で陰になっている部分を軽く拭いてプリンターの内部をきれい にします。

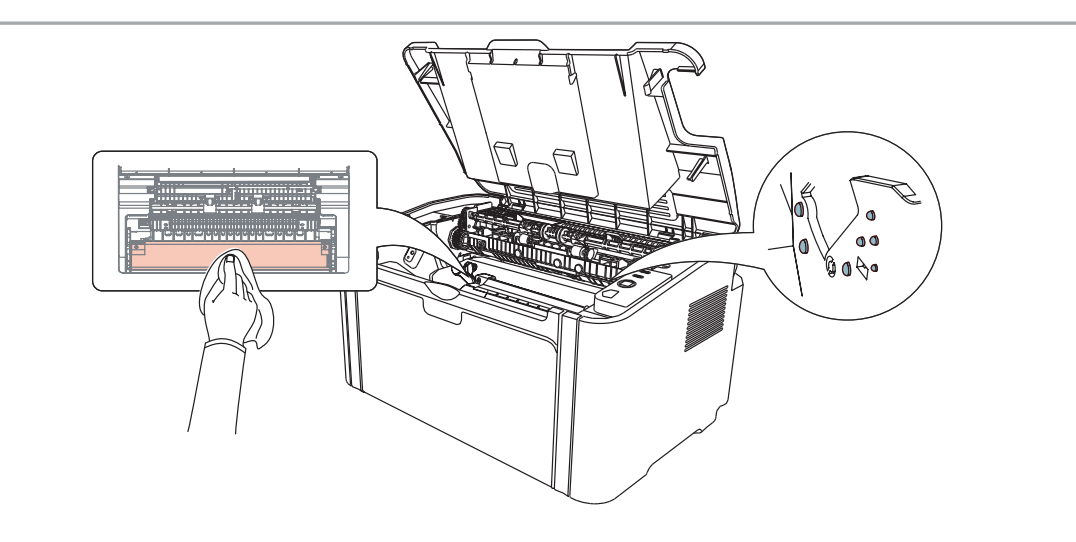

## 8.2. トナー カートリッジのメンテナンス

### 8.2.1. トナー カートリッジの使用およびメンテナンス

よりよい品質を得るためには、純正のトナーカートリッジをご使用ください。

注: トナーカートリッジを使用する際には、次のことに注意を払ってください。

すぐに使用しないのであれば、パッケージからトナーカートリッジを取り出さないでください。

・許可なく、トナーカートリッジを再充填しようとしないでください。この場合に起こる損傷 はプリンターの保証では対応いたしません。

- ・トナーカートリッジは、低温低湿の環境で保管してください。
- トナーカートリッジ内部のトナーは可燃性です。火災の危険を避けるため、トナーカートリッジを発火元のそばに置かないでください。

・トナーカートリッジの取り出しまたは分解の際には、トナーの液漏れの問題に注意して ください。トナーが液漏れして肌に触れたり、目や口にかかった場合は、すぐにきれいな 水で洗い流し、気分が悪くなった場合は、すぐに医師の診察を受けてください。

・トナーカートリッジを保管する際は、子供の手の届かないところに保管してください。

#### 8.2.2. トナー カートリッジ切れ

トナーカートリッジの印刷枚数は、印刷ジョブが必要とするトナーの量によって変わります。

プリンターの LED インジケーターが、下の図のような状態を示す場合は、トナー カートリッジが切れ ているため、交換する必要があります。

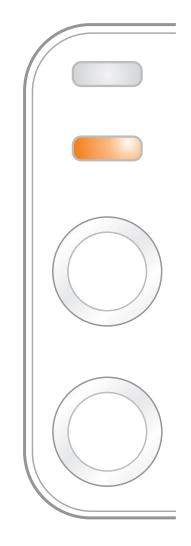

#### 8.2.3. トナー カートリッジの交換

注: トナーカートリッジを交換する際には、次のことに注意を払ってください。 ・トナー カートリッジの表面にトナーが付着している場合があります。こぼれないように慎 重に取り出してください。 ・取り出したトナーカートリッジは紙の上に置き、誤ってトナーがこぼれないようにしてく ださい。 ・保護カバーを外したら、すぐにプリンター内に新しいトナーカートリッジをセットして、直接、 太陽光または室内の光に曝すことによる感光性のドラムの損傷を防ぎます。 トナーカートリッジをセットする際、感光性のドラムの表面を触らないようにしてください。

次の手順にしたがって、トナーカートリッジを交換します。

1. 上部カバーを開き、ガイドスロットに沿って空のトナーカートリッジを取り出します。

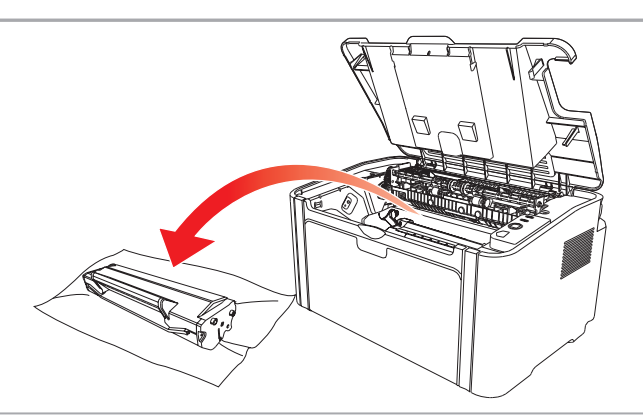

2. 新しい トナー カートリッジのパッケージを開き、カートリッジのハンドルを持ち、カートリッジ内のト ナーが均一になるように、5、6回程左右に軽く振ります。

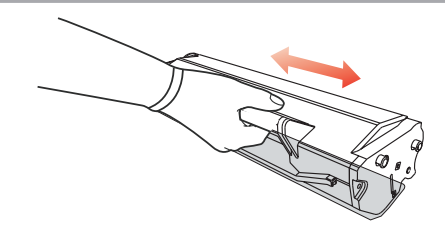

3. 保護カバーを取り去り、ガイドスロットに沿ってプリンターにトナーカートリッジをセットします。

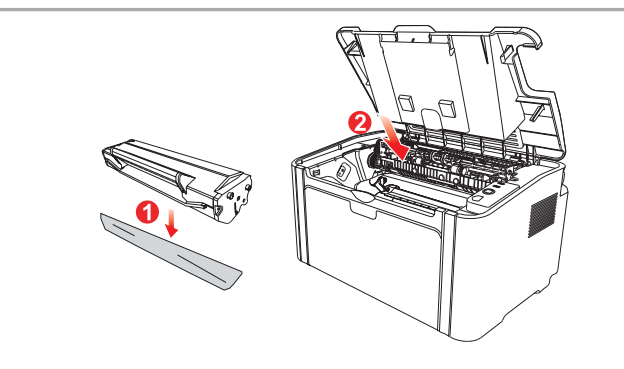

注: ・プリンターにトナーカートリッジをセットする前に、シールがあるか確認し、ある場合は 剥がしてからカートリッジをセットします。

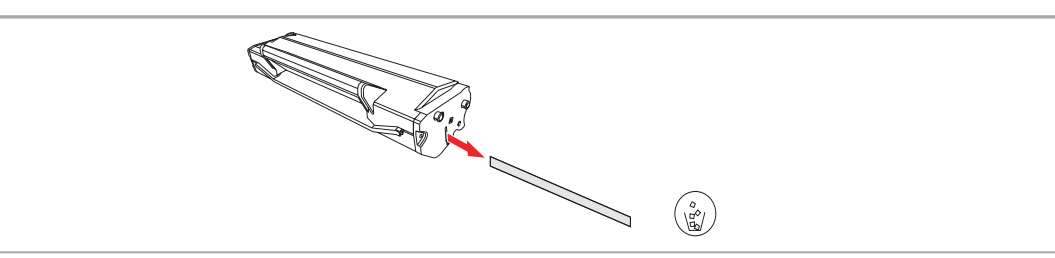

4. 上部カバーをしっかりと閉めます。

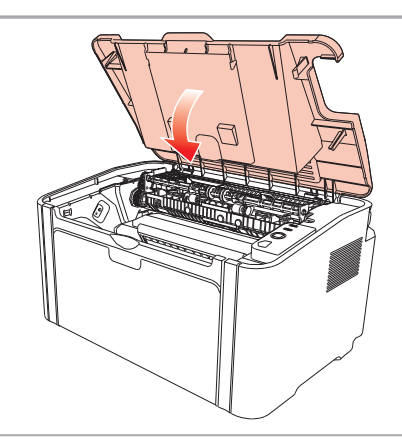

# トラブル対処方法

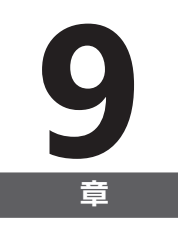

| 9. トラブル対処方法           | 2 |
|-----------------------|---|
| 9.1. 紙詰まりの解除          | 2 |
| 9.1.1. 給紙ポートの紙詰まり     | 3 |
| 9.1.2. プリンター内部での用紙詰まり | 3 |
| 9.2. よくあるトラブルの対処法     | 6 |
| 9.2.1. よくあるトラブル       | 6 |
| 9.2.2. 画像に関するトラブル     | 7 |
|                       |   |

## 9. トラブル対処方法

問題が発生した場合は、この項をお読みください。印刷処理中によく起こる問題の解決に役立ちます。問題が解決できないように思われる場合は、エレコム総合インフォメーションセンターにお問い 合わせください。

最初に、次の点を確認します。

- ・電源コードが正しく接続され、プリンターがオンになっている。
- ・保護用の部品はすべて取り去っている。
- トナーカートリッジが正しくセットされている。
- ・排出トレイがきちんと閉じられている。
- ・用紙がトレイへと正しくセットされている。
- ・プリンターとコンピューター間でインターフェイスケーブルが正しく接続されている。
- ・正しいプリンタードライバーが選択され、適切にインストールされている。
- ・コンピューターのポートが適切に設定され、適切なプリンターポートに接続されている。

#### 9.1. 紙詰まりの解除

- 注: ・次の手順にしたがって詰まった用紙を取り除き、上部カバーを閉め、トレイ内の用紙を 整理します。自動的に印刷が再開されます。印刷が自動的に始まらない場合は、コント ロール パネル上のボタンを押します。
   ・それでも印刷が開始されない場合、プリンター内側に詰まった用紙がすべて取り除か
  - それでも印刷が開始されない場合、フリンター内側に詰まった用紙がすべて取り除かれているどうかを確認します。
  - ・ご自身で詰まった用紙を取り除けない場合は、エレコム総合インフォメーションセンター にお問い合わせください。

## 9.1.1. 給紙ポートの紙詰まり

排出トレイが開いている場合は、まず閉じてください。 詰まった紙をまっすぐにゆっくりと引き出します。

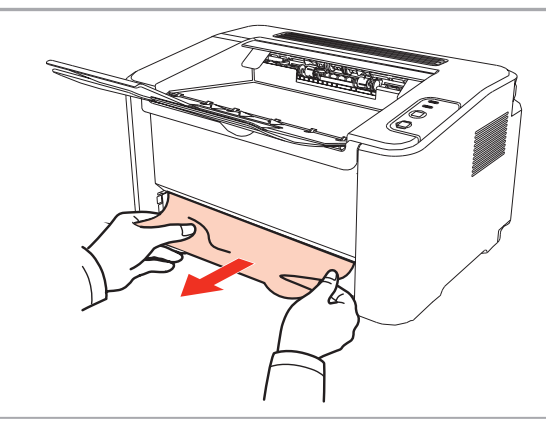

用紙を引っ張っても動かないか、給紙ポートに用紙がない場合は、プリンターの内部を確認してください。

## 9.1.2. プリンター内部での用紙詰まり

1. 上部カバーを開きます。

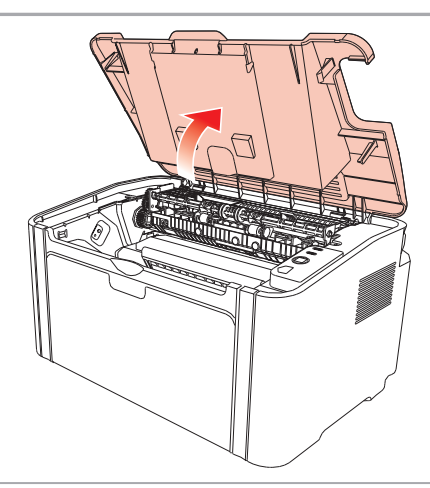

2. 上部のフューザーガイドを開き、圧縮ばねの圧力を下げます。

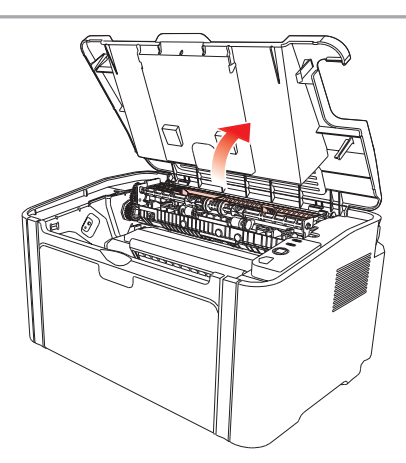

3. 定着ユニットから、詰まった用紙を取り出します。

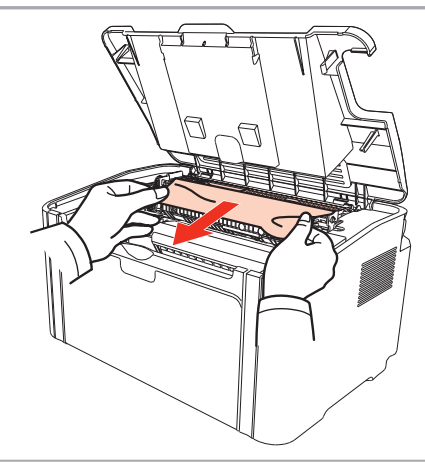

詰まった用紙が見つからない場合は、次の手順に進んでください。

4. ガイドスロットに沿ってトナーカートリッジを取り出します。

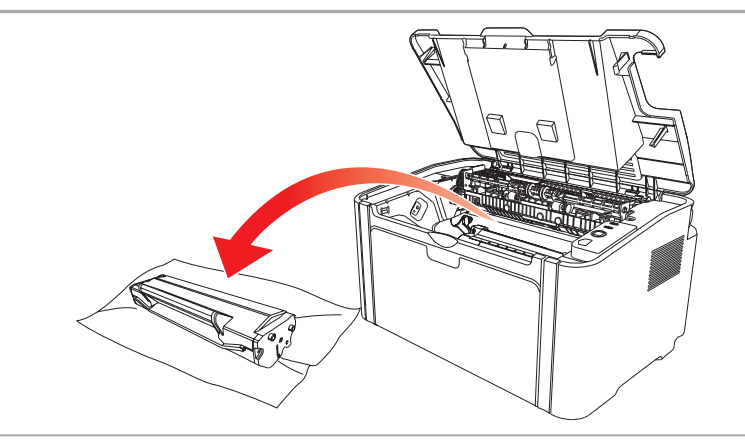

5. 用紙出力方向に沿って、詰まった用紙をゆっくりと取り出します。

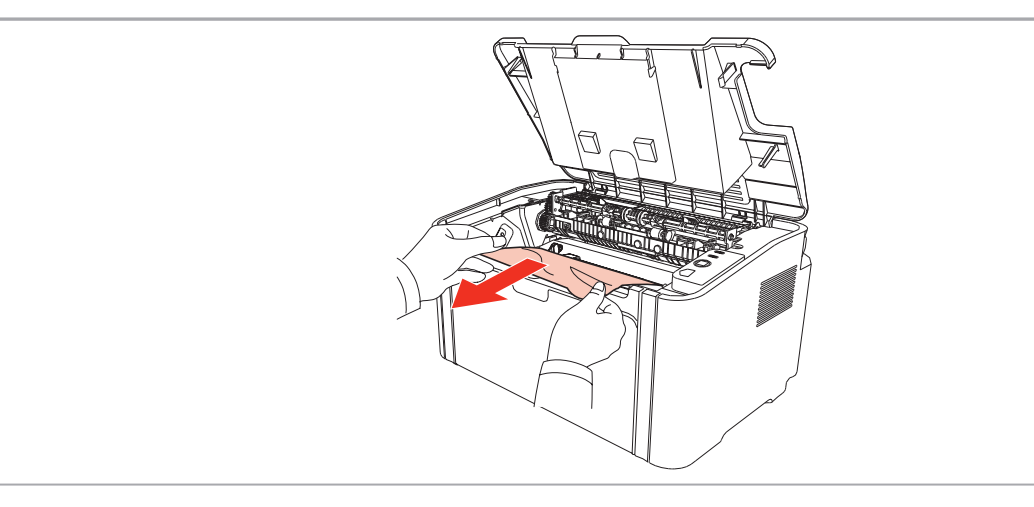

6. 詰まった用紙を取り除いたら、カートリッジが完全に挿入されたことを示すカチっという音が聞こえるまで、ガイド スロットに沿って トナー カートリッジを挿入します。

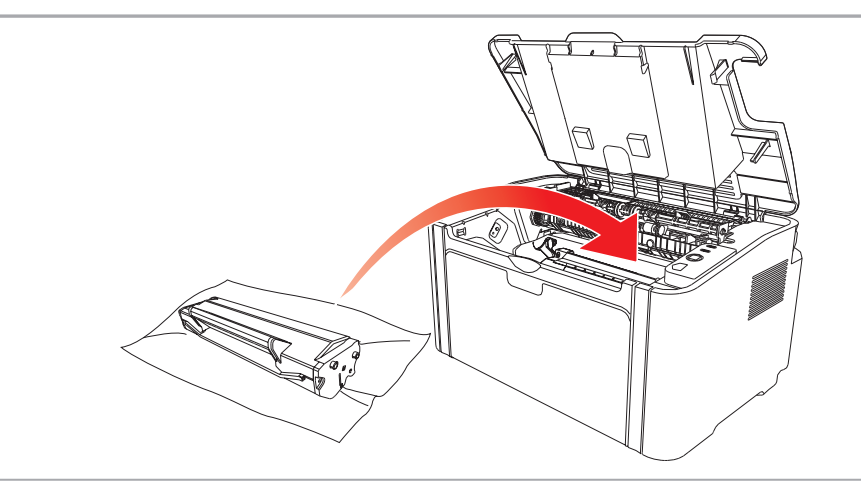

7. 用紙を揃えてトレイに入れ、インジケーターが印刷準備完了状態に戻るまで、次の印刷を実行しないでください。

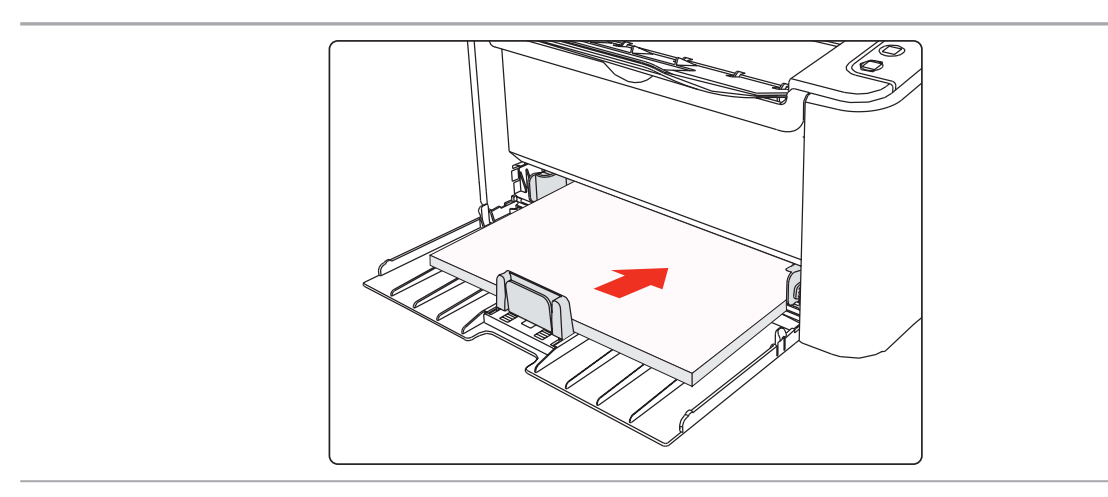

## 9.2. よくあるトラブルの対処法

## 9.2.1. よくあるトラブル

| トラブル                               | 原因                                                                                                    | 解決法                                                                                                    |  |
|------------------------------------|----------------------------------------------------------------------------------------------------|----------------------------------------------------------------------------------------------------|--|
| プリンターの問題                           |                                                                                                    |                                                                                                    |  |
| プリンター<br>が動かな<br>い                 | コンピューターとプリンターの間にケ<br>ーブルが適切に接続されていない。<br>印刷ポートの指定が間違っている。<br>プリンターがオフラインになっていて、<br>[プリンターをオフラインで使う]にチ<br>ェックが入っている。<br>プリンターが、紙詰まりや用紙切れな<br>どの内部エラーから回復していない。 | プリンター ケーブルを抜き、再接続します。<br>プリンター設定をチェックして、印刷ジョブが<br>正しいポートに送られているか確認します。コ<br>ンピューターに複数のポートがある場合は、<br>プリンターが適切なポートに接続されている<br>か確認します。<br>プリンターが通常のオンライン状態にあること<br>を確認します。                            |  |
| カートリッジ                             | の問題                                                                                                    |                                                                                                    |  |
| カートリッ<br>ジ チップ<br>を認識で<br>きない      | カートリッジ チップが汚れています。<br>接触ばねが汚れています。                                                                                                    | カートリッジ チップの表面を清掃してください。<br>接触ばねを清掃してください。                                                                                                    |  |
| 用紙の問題                              |                                                                                                    |                                                                                                    |  |
| 用紙供給<br>が失敗す<br>る                  | 印刷メディアが正しくセットされていな<br>い。<br>印刷メディアが使用規格に合ってい<br>ない。<br>給紙ローラーが汚れている。                                                                                          | 印刷メディアを正しくセットします。印刷に特<br>殊な印刷メディアを使用する場合は、手動給<br>紙トレイを用いて印刷します。<br>仕様範囲内の印刷メディアを使用します。<br>給紙ローラーの汚れを取ります。                                                                                         |  |
| 紙詰まり<br>が起こる                       | トレイ内の紙の量が多すぎる。<br>印刷メディアが使用規格に合ってい<br>ない。<br>用紙経路に異物が存在する。<br>給紙ローラーが汚れている。<br>内部の部品の不具合。                                                                     | トレイから余分な用紙を取り出します。特殊な<br>印刷メディアに印刷する場合は、手動給紙ト<br>レイを使用します。<br>必ず、仕様に合った用紙を使うようにしてくだ<br>さい。特殊な印刷メディアに印刷する場合は、<br>手動給紙トレイを使用します。<br>用紙経路の汚れを取ります。<br>給紙ローラーの汚れを取ります。                                |  |
| 印刷時に<br>複数の用<br>紙が給紙<br>される        | 印刷メディアが過度の静電気を帯び<br>ている。<br>印刷メディアが湿っていて、くっついて<br>いる。<br>内部の部品の不具合。                                                                                           | 印刷メディアをさばいて、静電気を取り除きま<br>す。標準的な印刷メディアの使用をお勧めし<br>ます。<br>印刷メディアをさばくか、より質が良く乾いた<br>印刷メディアを使用します。                                                                                                    |  |
| プリンター<br>の排紙部<br>周辺から<br>湯気が出<br>る | トナーを定着するときに発生する時の<br>熱によって、用紙に含まれている水<br>分が蒸発する為。(特に、室温が低い<br>場合・吸湿している用紙を使用した場<br>合に発生しやすくなります)                                                              | 異常ではありませんが、未開封の新しい用紙<br>と交換することで、湯気の発生を防ぐことがで<br>きます。また、用紙は湿らせないように保管し<br>てください。焦げ臭いにおいがした場合は、直<br>ちにプリンターの電源をオフにし、電源ケーブ<br>ルを抜いて、エレコム総合インフォメーション<br>センターにお問い合わせください。そのまま使<br>用すると、火災や感電の原因になります。 |  |

注: ・問題が解決しない場合は、エレコム総合インフォメーションセンターにお問い合わせくだ さい。
## 9.2.2. 画像に関するトラブル

| トラブル                                                 | 原因                                                                                                    | 解決法                                                                                                    |
|------------------------------------------------------|----------------------------------------------------------------------------------------------------|----------------------------------------------------------------------------------------------------|
| P<br>ABCD<br>abcde<br>12345<br>印刷物が白っぽい、<br>あるいは、明るい | <ul> <li>・トナー残量が少ない。</li> <li>・印刷メディアが使用規格に合っていない。メディアが湿っている、またはキメが粗すぎる。</li> <li>・印刷プログラムでの解像度の設定が低すぎる。</li> <li>・トナーカートリッジが損傷している。</li> </ul>        | ・仕様範囲内の印刷メディアを適切に使用します。<br>・プログラムでの印刷解像度を設<br>定しなおします。                                                  |
| ABCD.                                                | <ul> <li>・トナー カートリッジが汚れているか、トナー漏れしている。</li> <li>・トナー カートリッジが損傷している。</li> <li>・印刷メディアが使用規格に合っていない。メディアが湿っているか、キメが粗すぎる。</li> <li>・用紙経路が汚れている。</li> </ul> | ・仕様範囲内の印刷メディアを使<br>用します。<br>・用紙経路の汚れを取ります。                                                              |
| ······<br>······························             | <ul> <li>・印刷メディアが使用規格に合っていない。メディアが湿っているか、キメが粗すぎる。</li> <li>・用紙経路が汚れている。</li> <li>・トナーカートリッジの内部部品が損傷している。</li> <li>・プリンター内のレーザーの反射ガラスが汚れている。</li> </ul> | <ul> <li>・仕様範囲内の印刷メディアを使用します。</li> <li>・用紙経路の汚れを取ります。</li> <li>・レーザーの反射ガラスの汚れを取ります。</li> </ul>          |
| トナーが抜け落ちる                                            | <ul> <li>・印刷メディアが使用規格に合っていない。メディアが湿っているか、キメが粗すぎる。</li> <li>・プリンターの内側が汚れている。</li> <li>・トナーカートリッジが損傷している。</li> <li>・プリンターの内部部品が損傷している。</li> </ul>        | <ul> <li>・仕様範囲内の印刷メディアを使用します。特殊な印刷メディアを使用する場合は、手動給紙トレイを用いて印刷します。</li> <li>・プリンターの内側の汚れを取ります。</li> </ul> |
| <b>P</b><br>ABCD<br>abcde<br>12345<br>黒い縦線が入る        | ・トナー カートリッジが汚れている。<br>・トナー カートリッジの内部部品が損<br>傷している。<br>・プリンター内のレーザーの反射ガラ<br>スが汚れている。<br>・用紙経路が汚れている。                                                    | <ul> <li>・プリンターの背部からレーザーの<br/>反射ガラスの汚れを取ります。</li> <li>・プリンターの背部から用紙経路<br/>の汚れを取ります。</li> </ul>          |

| トラブル                                                    | 原因                                                                                                    | 解決法                                                                                                    |
|---------------------------------------------------------|----------------------------------------------------------------------------------------------------|----------------------------------------------------------------------------------------------------|
| <b>P</b><br>ABCD<br>abcde<br>12345<br>背景が黒い<br>(背景がグレー) | <ul> <li>・印刷メディアが使用規格に合っていない。メディアが湿っているか、キメが粗すぎる。</li> <li>・トナーカートリッジが汚れている。</li> <li>・トナーカートリッジの内部部品が損傷している。</li> <li>・用紙経路が汚れている。</li> <li>・プリンターの内側の電圧が異常な状態である。</li> </ul> | ・仕様範囲内の印刷メディアを使<br>用します。<br>・プリンター内側の用紙経路の汚<br>れを取ります。                                                                        |
| P<br>ABCD<br>abcde<br>12345<br>循環的な痕跡が表<br>れる           | ・トナー カートリッジが汚れている。<br>・トナー カートリッジの内部部品が損<br>傷している。<br>・フューザーの構成部品が損傷して<br>いる。                                                                                                  | <ul> <li>トナー カートリッジの汚れを取る<br/>か交換します。</li> <li>フューザーの構成部品を修理・交<br/>換するには、エレコム総合インフォ<br/>メーションセンターにお問い合わせ<br/>ください。</li> </ul> |
| <b>P</b><br>ABCD<br>abcde<br>12345<br>文字が傾いている          | <ul> <li>・印刷メディアが正しくセットされていない。</li> <li>・プリンターの用紙経路が汚れている。</li> </ul>                                                                                                    | <ul> <li>・印刷メディアが正しくセットされているか確認します。</li> <li>・プリンター内側の用紙経路の汚れを取ります。</li> </ul>                                                |
| P<br>ABCD<br>abcde<br>12345<br>用紙にシワが寄る                 | <ul> <li>・印刷メディアが正しくセットされていない。</li> <li>・印刷メディアが使用規格に合っていない。</li> <li>・プリンター内部の用紙経路が汚れている。</li> <li>・プリンターのフューザー構成部品が損傷している。</li> </ul>                                        | <ul> <li>・印刷メディアが正しくセットされているか確認します。</li> <li>・仕様範囲内の印刷メディアを印刷に使用します。</li> <li>・プリンター内側の用紙経路の汚れを取ります。</li> </ul>               |
| P<br>ABCD<br>cde<br>345<br>印刷物の裏側が汚<br>れる               | <ul> <li>・トナー カートリッジが汚れている。</li> <li>・プリンター内側のローラーが汚れている。</li> <li>・プリンター内側の電圧が異常な状態である。</li> </ul>                                                                            | <ul> <li>トナー カートリッジの汚れを取る<br/>か交換します。</li> <li>プリンターの内部伝達部品の汚<br/>れを取ります。</li> </ul>                                          |

| トラブル                                         | 原因                                                                                                    | 解決法                                                                                                    |
|----------------------------------------------|----------------------------------------------------------------------------------------------------|----------------------------------------------------------------------------------------------------|
| ページ全体が真っ黒                                    | <ul> <li>トナー カートリッジが正しくセットされていない。</li> <li>トナー カートリッジの内部部品が損傷している。</li> <li>プリンター内側のトナー充填に異常がある。トナー カートリッジが充填されていない。</li> </ul>                 | ・カートリッジを正しくセットしてく<br>ださい。                                                                              |
| P<br>ABCD<br>aた de<br>12<br>トナーが用紙に付着し<br>ない | <ul> <li>・印刷メディアが使用規格に合っていない。メディアが湿っているか、キメが粗すぎる。</li> <li>・プリンターの内側が汚れている。</li> <li>・トナーカートリッジが損傷している。</li> <li>・プリンターの内部部品が損傷している。</li> </ul> | <ul> <li>・仕様範囲内の印刷メディアを使用します。特殊な印刷メディアを使用する場合は、手動給紙トレイを用いて印刷します。</li> <li>・プリンター内側の汚れを取ります。</li> </ul> |
| P<br>ABCD<br>abcde<br>12345<br>横線が入る         | <ul> <li>トナー カートリッジが正しくセットされていない。</li> <li>トナー カートリッジが破損している可能性がある。</li> <li>プリンターの内部部品が損傷している。</li> </ul>                                      | ・カートリッジを正しくセットしてくだ<br>さい。                                                                              |

# 製品仕様

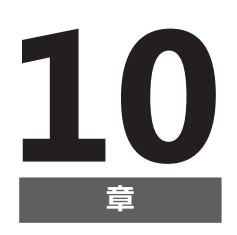

| 10. 製品仕様                   | 2 |
|----------------------------|---|
| 10.1. EPR-LS01W Series の仕様 | 2 |
| 10.1.1. 仕様の概要              | 2 |
| 10.1.2. 印刷仕様               | 3 |
| 10.2. 企業情報                 | 3 |

## 10. 製品仕様

## 10.1. EPR-LS01W Series の仕様

 注: ・仕様の値は、プリンターの機能およびモデルによりわずかに異なります。これらの値は 初期データに基づきます。最新の仕様については、次のサイトを参照してください: www.elecom.co.jp

### 10.1.1. 仕様の概要

| プロセッサー     |             | 600MHZ                                                                                                    |
|------------|-------------|----------------------------------------------------------------------------------------------------|
| メモリ        |             | 128MB                                                                                                    |
| 電源         |             | 100V モデル: AC 100-127V、50/60Hz、6.0A<br>(注: 本プリンターに適する電源および電圧については、プ<br>リンター背面のネームプレートを参照してください。この仕<br>様に厳密に従ってプリンターの電源を使用してください。) |
| 通信インターフ    | エイス         | USB 2.0 Hi-Speed<br>Wi-Fi 802.11b/g/n                                                                                            |
| 動作環境       | 温度          | 10-32 °C                                                                                                    |
|            | 湿度          | 相対湿度 20~80%(結露なきこと)                                                                                                    |
| 製品サイズ (幅   | x 奥行き x 高さ) | 約 337mm×220mm×178mm                                                                                                    |
| 重量         |             | 約 4.0kg (トナー カートリッジを除く)                                                                                                    |
| コントロール パネル |             | LED                                                                                                    |

#### 10.1.2. 印刷仕様

| 印刷速度        | A4                 | 22 枚/分                                                                                                    |
|-------------|--------------------|----------------------------------------------------------------------------------------------------|
|             | レター                | 23 枚/分                                                                                                    |
| 最初のページの印刷時間 |                    | 8.5 秒未満                                                                                                    |
| 印刷に使用する言語   |                    | GDI                                                                                                    |
| 最大印刷サイズ     |                    | リーガル (216 x 355.6mm)                                                                                                    |
|             |                    |                                                                                                    |
| 耐久性         | 1 か月あたりの<br>最大ページ数 | 15000 ページ                                                                                                    |
| 用紙入力容量      | 標準トレイ              | 150 枚 (80 g/m²)                                                                                                    |
| 用紙出力容量      | 印刷側                | 100 枚 (80 g/m²)                                                                                                    |
| 印刷メディア      | 用紙の種類              | 普通紙、薄紙、厚紙、OHP フィルム、カード用紙、ラベル用<br>紙、封筒                                                                                                    |
|             | メディア サイズ           | A4、A5、JIS B5、IS0 B5、A6、レター、リーガル、エグゼクティ<br>ブ、フォリオ、オフィシオ、ステートメント、ハガキ、Monarch 封<br>筒、DL 封筒、C5 封筒、C6 封筒、No.10 封筒、ZL、Big16K、<br>Big32K、16K、32K、B6 封筒洋形4号、往復はがき、封筒洋<br>形長3号、封筒長形3号、封筒洋形2号カスタム等 |
|             | メディア重量             | 60 ~ 163g/m <sup>2</sup>                                                                                                    |

### 10.2. 企業情報

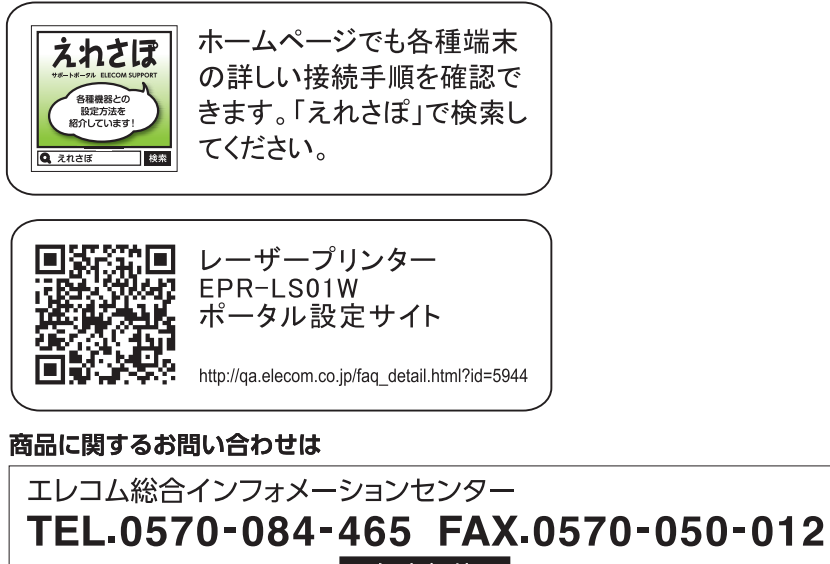